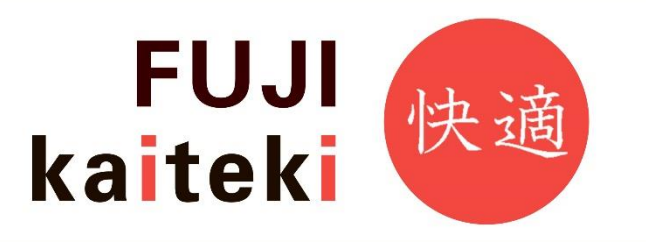

# Инструкция по установке

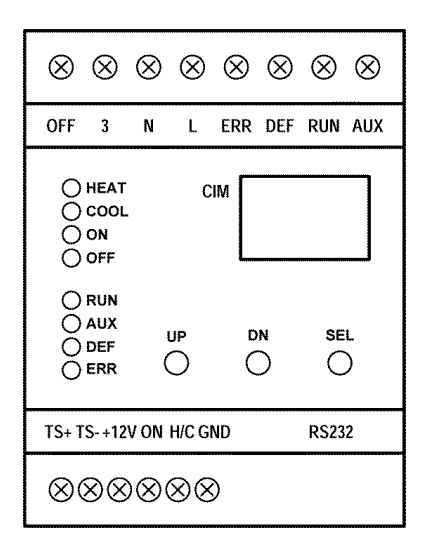

# СІМ-модуль-1001 (ред. 2)

# для управления инверторными

наружными блоками Fuji Electric-General

### Модуль служит для управления инверторными наружными блоками

### Fuji Electric и General

# при прямом подключении к испарителю системы вентиляции и кондиционирования, или на другой теплообменник.

Варианты применения — конденсационные агрегаты,

тепловые насосы и др.

### 1. ОБЩЕЕ ОПИСАНИЕ ВХОДОВ И ВЫХОДОВ В БАЗОВОМ РЕЖИМЕ

- 1. ВХОД «ON» 0÷10 VDC регулирование мощности компрессора
- ВХОД «H/C» 0÷10 VDС управление режимом работы наружного блока (< 1.5 VDС – охлаждение, > 8.5 VDC (12 VDC макс.) – нагрев)
- 3. ВХОД «OFF» 230 VAC / 2 мА блокировка работы компрессора
- 4. ВХОДЫ «TS+», «TS–» цифровые датчики температуры (максимально можно подключить до 5 датчиков)
- 5. ВЫХОД «ERR» 230 VAC / 0.5 А ошибка наружного блока
- 6. ВЫХОД «DEF» 230 VAC / 0.5 А размораживание наружного блока
- 7. ВЫХОД «RUN» 230 VAC / 0.5 А работа компрессора наружного блока
- 8. ВЫХОД «AUX» 230 VAC / 0.5 А вспомогательный выход
- 9. ВЫХОД «+12В» внутренний источник постоянного тока для облегчения установки
- 10. Разъем «RS232» коммуникационный интерфейс RS232

### 2. ЭЛЕМЕНТЫ УПРАВЛЕНИЯ И ОБОРУДОВАНИЕ

- 1. З-разрядный светодиодный дисплей для отображения производительности компрессора, температуры, параметров и др.
- 2. 8 светодиодов для отображения состояния входов/выходов
- 3. 3 кнопки изменения параметров СІМ модуля и выбора отображаемой информации на дисплее
- 4. Цифровой датчик температуры с 2 м кабелем (для системы испаритель/теплообменник)
- 5. CIM2 Manager программное обеспечение для управления и наблюдения.

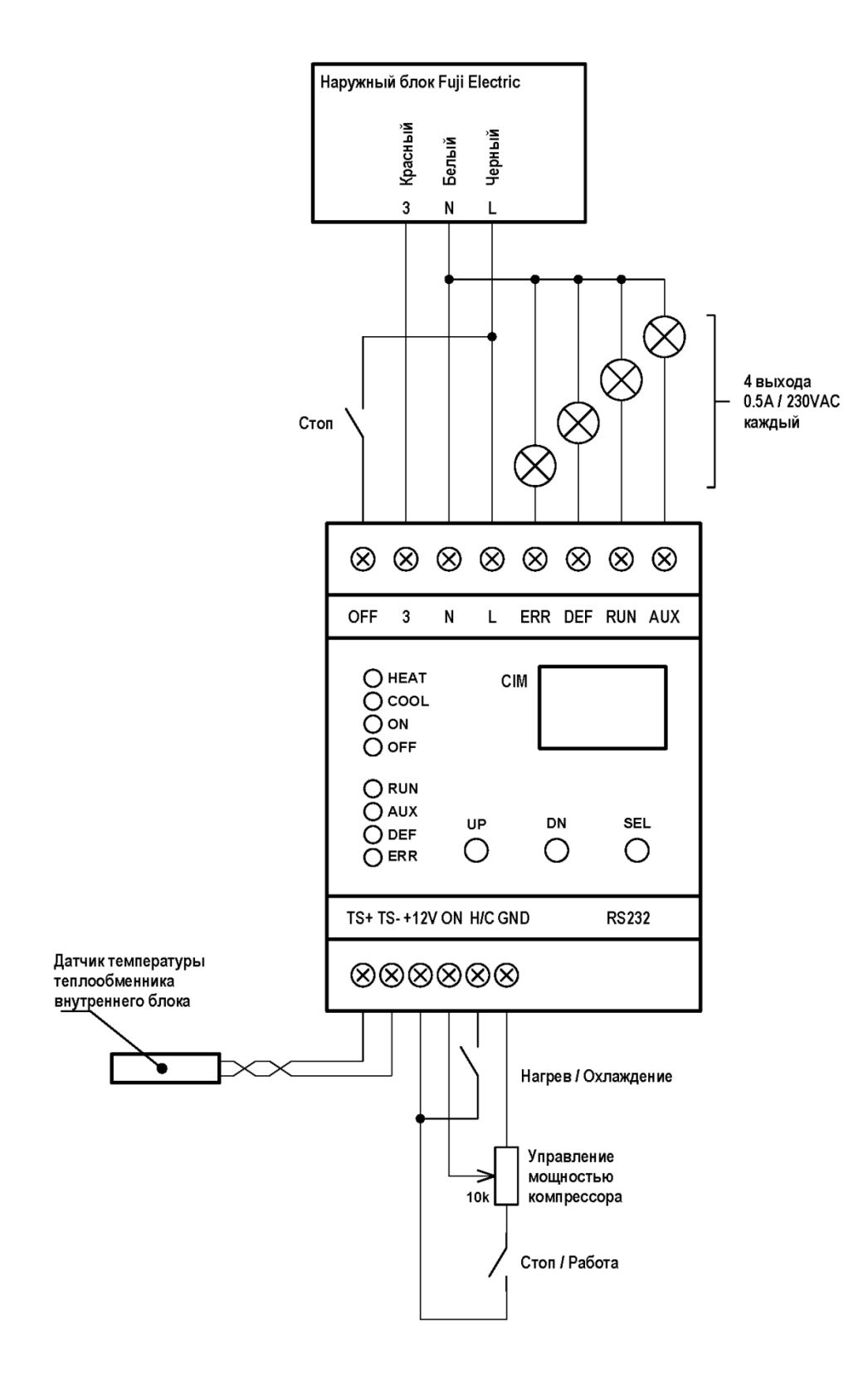

### 4. ОБЩЕЕ ОПИСАНИЕ ВХОДОВ И ВЫХОДОВ В РЕЖИМЕ ТЕПЛОВОГО НАСОСА

- ВХОД «ON» 0÷10 VDC Термостат (или в соответствии с настройкой\*) < 1.5 VDC – контур отопления активный</li>
  - > 8.5 VDC (12 VDC макс.) контур отопления заблокирован термостатом
- ВХОД «H/C» 0÷10 VDC Ослабление (или в соответствии с настройкой\*) < 1.5 VDC – комфортная температура,</li>
   > 8.5 VDC (12 VDC макс.) – уменьшенная температура
- 3. ВХОД «OFF» 230 VAC / 2 мА блокировка работы теплового насоса
- ВХОДЫ «TS+», «TS–» цифровые датчики температуры (максимально можно подключить 5 датчиков)
- 5. ВЫХОД «ERR» 230В AC/0.5А дополнительный источник, ступень 1 (или в соответствии с параметрами)
- 6. ВЫХОД «DEF» 230В AC/0.5А дополнительный источник, ступень 2 (или в соответствии с параметрами)
- 7. ВЫХОД «RUN» 230В AC/0.5А первичный циркуляционный насос
- 8. ВЫХОД «AUX» 230В AC/0.5А 3-х позиционный клапан (ГВС)
- 9. ВЫХОД «+12В» внутренний источник постоянного тока для облегчения управления входом «ON» и «H/C»
- 10. Разъем «RS232» коммуникационный интерфейс RS232
- \*) Более подробное описание настроек в части 8 «Список параметров»

### 5. МОНТАЖ СІМ МОДУЛЯ

СІМ модуль предназначен для монтажа на DIN рейку в электрических распределительных щитах, или в установочные корпуса. СІМ модуль не устанавливается вблизи других источников тепла. Минимальная рекомендуемая площадь установочной коробки 15 x 15 x 8 см.

Техническая спецификация:

| Номинальное напряжение питания | 230 VAC / 50 Гц                                   |
|--------------------------------|---------------------------------------------------|
| Допустимый диапазон питания    | 230 VAC ± 15% (195 ÷ 265 VAC)                     |
| Потребляемая мощность          | 3 Вт                                              |
| Вход «ON»                      | 0 ÷ 10 VDC / 20 кОм                               |
| Вход «H/C»                     | 0 ÷ 10 VDC / 20 кОм                               |
| Вход «OFF»                     | 230 VAC / 2 мА                                    |
| Выход «+12V»                   | 12 VDC ± 5% / 50 мА                               |
| Выход «RUN»                    | 230 VAC / 0.5 А индуктивная или активная нагрузка |
| Выход «DEF»                    | 230 VAC / 0.5 А индуктивная или активная нагрузка |
| Выход «ERR»                    | 230 VAC / 0.5 А индуктивная или активная нагрузка |
| Выход «AUX"                    | 230 VAC / 0.5 А индуктивная или активная нагрузка |
| Размеры (Д х Ш х В)            | 98 х 72 х 60 мм                                   |
| Bec                            | 220 г                                             |
| Покрытие                       | IP20                                              |
| Монтаж                         | DIN-рейка, по стандарту EN60715                   |
| Рабочая температура            | -10 °C ÷ +55 °C                                   |
| Рабочая влажность              | < 90% без конденсации                             |
| Температура хранения           | -40 °C ÷ +85 °C                                   |
| Влажность при хранении         | < 90% без конденсации                             |

# 6. СХЕМА УПРАВЛЯЮЩЕГО МЕНЮ

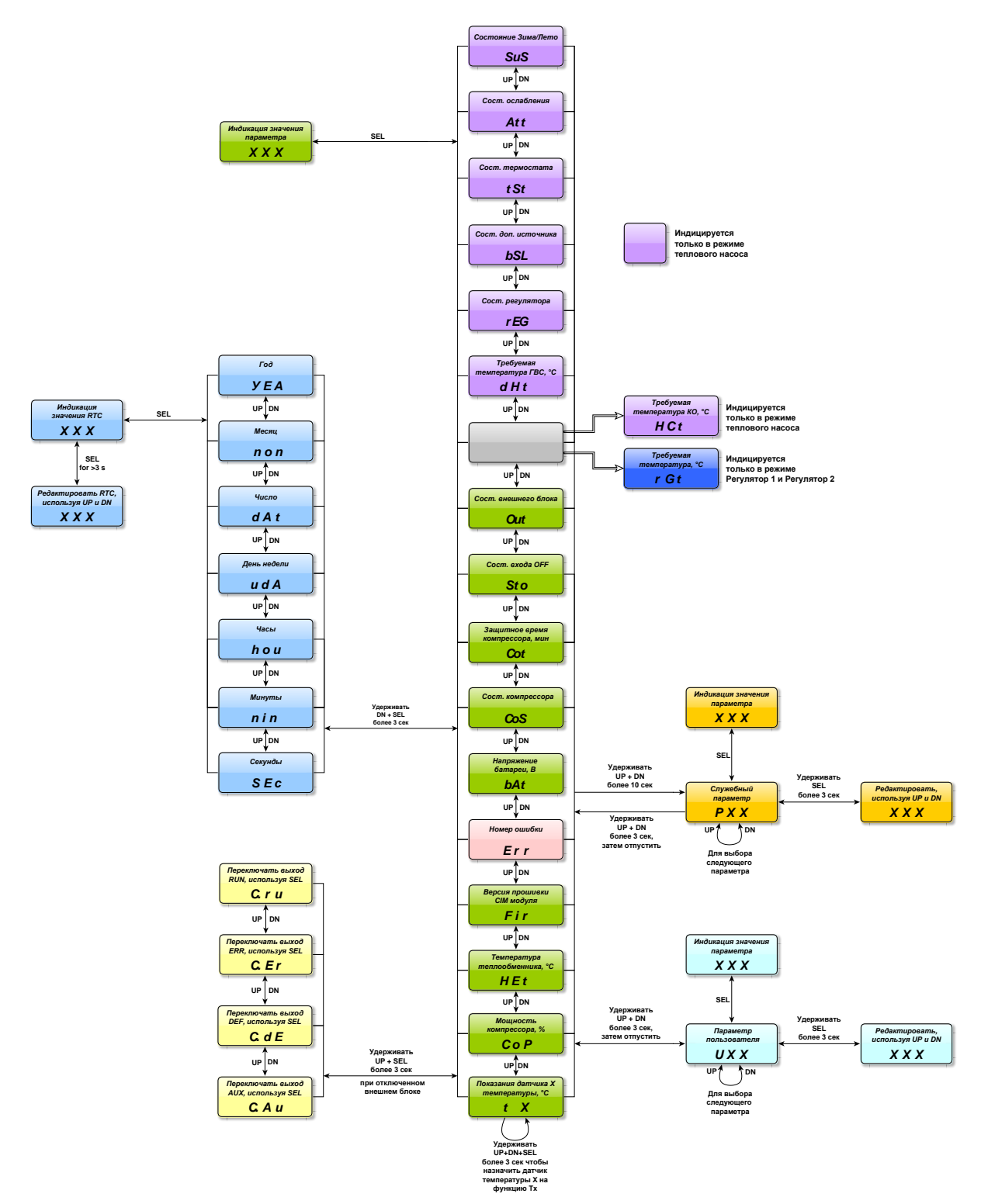

#### СІМ2 FW V3.00 Режимы индикации

|          | HEAT | – режим отопления                                                             |        |    |    |     |
|----------|------|-------------------------------------------------------------------------------|--------|----|----|-----|
| . 8      | COOL | – режим охлаждения                                                            | O COOL | CI | M  |     |
| Я        | ON   | – состояние ввода ON (термостат)                                              | O ON   |    |    |     |
| E E      | OFF  | – состояние ввода OFF (запрет)                                                |        |    |    |     |
| ач       | RUN  | – состояние выхода RUN (циркуляционный насос контура TH)                      |        |    |    |     |
| 3H<br>GT | AUX  | – состояние выхода AUX (нагрев ГВС)                                           | O AUX  | UP | DN | SEL |
| CB       | DEF  | <ul> <li>– состояние выхода DEF (в соответствии с функцией вывода)</li> </ul> |        | 0  | 0  | 0   |
|          | ERR  | – ошибка                                                                      | 0      | 2  | -  | -   |

### Настройка параметров

Для перемещения по меню используются кнопки **UP** – вверх и **DN** – вниз, для подтверждения используется кнопка **SEL**. Для настройки параметров, необходимо одновременно удерживать кнопки **UP** + **DN** в течение 3 ÷ 5 секунд. На выбранном параметре нажмите кнопку **SEL**, отобразится заданное значение. Значение можно изменить, удерживая кнопку **SEL** более чем 3 секунды, параметр начнет мигать, и вы сможете кнопками **UP/DN** изменить значение. Повторно удерживая кнопку **SEL** более чем 3 секунды, вы сохраните значение – мигание прекратится. Для возврата в исходное меню одновременно удерживайте кнопки **UP** + **DN** в течение 3 ÷ 5 секунды.

Изменить тип наружного блока и режим регулятора можно только когда не подключен коммуникационный провод наружного блока (красный проводник с обозначением «З» на контактной колодке).

### Тестирование выходов

Тестировать выходы можно только когда не подключен коммуникационный провод наружного блока (красный проводник с обозначением «3» на клеммной колодке).

Для перехода в режим тестирования выходов необходимо одновременно удерживать кнопки **UP** + **SEL** более 3 секунд.

Выходы имеют следующие обозначения:

 $\begin{array}{l} {}^{\displaystyle \mbox{\sc end} {}^{\displaystyle \mbox{\sc end} {}$ 

Переключение состояния выходов выполняется кнопкой SEL.

Тестирование выходов можно также осуществлять с помощью CIM2 Менеджера.

### Установка часов реального времени RTC в CIM

- 1. дату и время можно настроить с помощью CIM2 Manager, меню: «Service Set Date/Time from PC Clock» (Сервис Настроить дату / время согласно с временем ПК)
- также можно установить дату и время с помощью дисплея и управляющих кнопок. Для входа в настройки времени удерживайте одновременно кнопки DN + SEL более 3 сек. На дисплее значения часов реального времени отображаются так: год – УЕА месяц – non день – dAt день недели – udA часы – hou минуты – nin секунды – Sec Для перехода к просмотру значения нажмите SEL. Для перехода к редактированию удерживайте SEL более чем 3 сек. Изменяйте значения с помощью UP и DN. Для сохранения нового значения удерживайте SEL более чем 3 сек.

### Калибровка часов реального времени

- 1. Синхронизируйте время вашего ПК через интернет.

- Синхронизируите время вашего пк через интернет.
   Установите дату / время, используя СІМ2 Менеджер с вашего ПК.
   Оставьте СІМ работать несколько дней (чем дольше тем точнее калибровка).
   Синхронизируйте время вашего ПК через интернет.
   В СІМ2 Менеджер откройте вкладку «Service» и ждите активации кнопки «Adjust RTC».
   Нажмите кнопку «Adjust RTC».

## 8. СПИСОК ПАРАМЕТРОВ

| Наименование<br>параметра                                                                        | Номер<br>параметра | Диапазон<br>значений | Доступ<br>пользователя | Комментарий                                                                                                    |
|--------------------------------------------------------------------------------------------------|--------------------|----------------------|------------------------|----------------------------------------------------------------------------------------------------|
| Общие параметры                                                                                  |                    |                      |                        |                                                                                                    |
| Максимальная<br>температура<br>теплообменника в<br>режиме нагрева                                | P00                | 20÷60°C              | -                      |                                                                                                    |
| Минимальная<br>температура<br>теплообменника в<br>режиме охлаждения                              | P01                | 5÷20°C               | -                      |                                                                                                    |
| Ширина полосы<br>ограничения<br>температуры<br>теплообменника                                    | P02                | 0÷5°C                | -                      | Полоса выше и ниже предельной<br>температуры (Р00, Р01), в середине<br>которой ослабляется мощность<br>компрессора в соответствии с Р03 (см.<br>рисунок на стр.17)                                                                                                    |
| Показатель<br>снижения мощности<br>компрессора для<br>граничной<br>температуры<br>теплообменника | P03                | 0÷100%               | _                      | Относительная величина снижения<br>мощности компрессора при достижении<br>максимальной или минимальной<br>температуры теплообменника (см.<br>рисунок на стр.17)                                                                                                    |
| Защитное время<br>компрессора                                                                    | P04                | 0÷30 мин             | -                      | Отсчет защитного времени начинается<br>сразу после остановки компрессора. До<br>истечения этого времени последующий<br>запуск компрессора заблокирован.                                                                                                    |
| Время опережения<br>выхода «RUN»                                                                 | P05                | 0÷120 c              | -                      | Время, на которое выход «RUN»<br>активизируется перед стартом<br>компрессора или дополнительного<br>источника                                                                                                    |
| Время запаздывания<br>выхода «RUN»                                                               | P06                | 0÷30 мин             | -                      | Время, в течение которого выход<br>«RUN» остается активным после<br>остановки компрессора или<br>дополнительного источника                                                                                                    |
| Время запаздывания<br>выхода «DEF»                                                               | P07                | 0÷30 мин             | -                      | Время, в течение которого выход «DEF»<br>остается активным после завершения<br>оттаивания наружного блока                                                                                                    |
| Параметр,<br>отображаемый по<br>умолчанию                                                        | P08                | 0÷8                  | ÷                      | <ul> <li>0 – TS1 (температура<br/>теплообменника)</li> <li>1 – TS2 (температура наружного<br/>воздуха)</li> <li>2 – TS3 (температура КО)</li> <li>3 – TS4 (температура ГВС)</li> <li>4 – TS5 (температура, определяемая<br/>пользователем)</li> <li>5 – Мощность компрессора</li> <li>6 – Температура<br/>теплообменника</li> <li>7 – Требуемая температура КО</li> <li>8 – Требуемая температура ГВС</li> </ul> |
| Тип наружного<br>блока*                                                                          | P09                | 0÷3                  | _                      | 0 – RO<br>1 – ROT<br>2 – ROG<br>3 – ROA                                                                                                    |

| Наименование<br>параметра                 | Номер<br>параметра | Диапазон<br>значений | Доступ<br>пользователя | Комментарий                                                                                                    |
|-------------------------------------------|--------------------|----------------------|------------------------|----------------------------------------------------------------------------------------------------|
| Производительность<br>наружного блока*    | P10                | 0÷31                 | -                      | 7 - ROG18<br>10 - ROG24<br>13 - ROG30<br>16 - ROG36<br>20 - ROG45<br>23 - ROG54<br>26 - ROG60                                                                                                    |
| Схема установки*                          | P11                | 0÷4                  | _                      | 0 – Базовая (TS1)<br>1 – Тепловой насос (TS1TS5)<br>2 – Адаптер (без TS)<br>3 – Регулятор 1 (TS1)<br>4 – Регулятор 2 (TS1, TS3)                                                                                                    |
| Функция входа «Н/С»<br>(в режиме ТН)      | P12                | 0÷5                  | _                      | 0 – Неактивный<br>1 – Ослабление:<br>H/C = 0B – неактивный<br>H/C = 10B – Ослабление<br>2 – Охлаждение:<br>H/C = 0B – неактивный<br>H/C = 10B – охлаждение<br>3 – Подогрев бассейна:<br>H/C = 0V – неактивный<br>H/C = 10V – подогрев<br>4 – Охлаждение / Подогрев бассейна:<br>H/C = 0÷3B – неактивный<br>H/C = 4÷6B – охлаждение<br>H/C = 7÷10B – подогрев<br>5 – Легионелла:<br>H/C = 0B – неактивный<br>H/C = 10B – Легионелла |
| Функция входа «ON»<br>(в режиме TH)       | P13                | 0÷2                  | _                      | 0 – Неактивный<br>1 – Обогрев:<br>ON = 0B – стоп обогрев<br>ON = 10B – неактивный<br>2 – Обогрев / Охлаждение:<br>В режиме обогрева:<br>ON = 0B – стоп обогрев<br>ON = 10B – неактивный<br>В режиме охлаждения:<br>ON = 0B – неактивный<br>ON = 10B – стоп<br>охлаждение                                                                                                    |
| Функция входа<br>«OFF»                    | P14                | 0÷1                  | -                      | 0 – Неактивный<br>1 – Запрет работы ТН                                                                                                    |
| Функция выхода<br>«DEF»<br>(в режиме TH)  | P15                | 0÷7                  | _                      | <ul> <li>0 – Размораживание</li> <li>1 – Дополнительный источник</li> <li>2 – Доп. источник только для КО</li> <li>3 – Доп. источник только для ГВС</li> <li>4 – Циркуляционный насос<br/>отопления</li> <li>5 – Циркуляционный насос<br/>отопления / охлаждения</li> <li>6 – Подогрев компрессора</li> <li>7 – Ослабление</li> </ul>                                                                                              |
| Функция выхода<br>«ERR»<br>(в режиме TH)  | P16                | 0÷2                  | -                      | 0 – Дополнительный источник<br>2 – Доп. источник только для КО<br>3 – Доп. источник только для ГВС                                                                                                    |
| Функция выхода<br>«AUX»<br>(в режиме TH)  | P17                | 0÷1                  | -                      | 0 – ГВС<br>1 – Охлаждение                                                                                                    |
| Минимальная<br>температура<br>компрессора | P18                | 5÷25°C               | -                      | Температура, ниже которой включается подогрев компрессора                                                                                                    |

| Наименование<br>параметра                                                            | Номер<br>параметра | Диапазон<br>значений | Доступ<br>пользователя | Комментарий                                                                                                    |
|--------------------------------------------------------------------------------------|--------------------|----------------------|------------------------|----------------------------------------------------------------------------------------------------|
| Автоматический<br>переход на<br>Зимнее / Летнее<br>время                             | P19                | 0÷1                  | +                      | 0 – Выключено<br>1 – Включено                                                                                                  |
| Общие параметры ре                                                                   | гулятора           |                      |                        |                                                                                                    |
| Максимальная<br>мощность<br>компрессора при<br>старте                                | P20                | 10÷100%              | -                      | Требуемая мощность компрессора при<br>его старте не превысит указанное<br>значение                                             |
| Температура<br>переключения<br>режима работы<br>Лето / Зима                          | P21                | 0÷30°C               | +                      | Температуры наружного воздуха, выше<br>которой тепловой насос работает в<br>режиме «Лето», ниже – в режиме<br>«Зима»           |
| Гистерезис<br>температуры<br>переключения<br>Зима / Лето                             | P22                | 0÷10°C               | +                      |                                                                                                    |
| Выбор режима<br>работы<br>Зима/ Лето                                                 | P23                | 0÷2                  | ÷                      | <ul> <li>0 – Авто (переключение режима в зависимости от наружной температуры)</li> <li>1 – Лето</li> <li>2 – Зима</li> </ul>   |
| Требуемая<br>температура в<br>режиме охлаждения                                      | P24                | 5÷20°C               | +                      | Требуемая температура холодной воды                                                                                            |
| Датчик температуры<br>в режиме<br>охлаждения<br>(в режиме ТН)                        | P25                | 0÷1                  | -                      | 0 – TS1 (Теплообменник)<br>1 – TS3 (KO)                                                                                        |
| Ручное включение<br>охлаждения                                                       | P26                | 0÷1                  | +                      | 0 – Выключено<br>1 – Включено<br>ГВС по-прежнему имеет приоритет                                                               |
| Требуемая<br>температура воды в<br>бассейне                                          | P27                | 30÷50°C              | -                      |                                                                                                    |
| Требуемая<br>минимальная<br>температура нагрева<br>(в режиме Регулятор)              | P28                | 20÷60°C              | -                      | Требуемая температура регулятора в<br>режиме нагрева, которая соответствует<br>напряжению 0В на входе «ON»                     |
| Требуемая<br>максимальная<br>температура нагрева<br>(в режиме Регулятор)             | P29                | 20÷60°C              | -                      | Требуемая температура регулятора в<br>режиме нагрева, которая соответствует<br>напряжению 10В на входе «ON»                    |
| Требуемая<br>минимальная<br>температура<br>охлаждения<br>(в режиме Регулятор)        | P30                | 2÷20°C               | -                      | Требуемая температура регулятора в<br>режиме охлаждения, которая<br>соответствует напряжению 0В на входе<br>«ON»               |
| Требуемая<br>максимальная<br>температура<br>охлаждения<br>(в режиме Регулятор)       | P31                | 2÷20°C               | -                      | Требуемая температура регулятора в<br>режиме охлаждения, которая<br>соответствует напряжению 10В на<br>входе «ON»              |
| Период усреднения<br>температуры для<br>переключения<br>режима работы<br>Лето / Зима | P32                | 0÷127 ч              | +                      | Период времени (в часах) за который<br>усредняется температуры наружного<br>воздуха для выбора режима работы ТН<br>Лето / Зима |

| Наименование<br>параметра                                                     | Номер<br>параметра | Диапазон<br>значений | Доступ<br>пользователя | Комментарий                                                                                                    |  |  |  |
|-------------------------------------------------------------------------------|--------------------|----------------------|------------------------|----------------------------------------------------------------------------------------------------|--|--|--|
| Период усреднения<br>температуры для<br>кривой нагрева                        | P33                | 0÷127 ч              | ÷                      | Период времени (в часах) за который<br>усредняется температуры наружного<br>воздуха для расчета требуемой<br>температуры КО согласно кривой<br>нагрева                                                                                                    |  |  |  |
| Максимальная<br>мощность<br>компрессора при<br>активном сигнале<br>ослабления | P34                | 30÷100%              | _                      | Требуемая мощность компрессора при активном сигнале ослабления ограничена этим значением                                                                                                    |  |  |  |
| Параметры контура отопления (КО)                                              |                    |                      |                        |                                                                                                    |  |  |  |
| Номер кривой<br>нагрева КО                                                    | P40                | 0÷40                 | +                      | Зависимость требуемой температуры<br>КО от наружной температуры (см.<br>диаграмму на стр. 39 и 40)                                                                                                    |  |  |  |
| Сдвиг кривой<br>нагрева КО                                                    | P41                | -10÷10°C             | +                      | Установленное значение добавляется к<br>требуемой температуре КО по всей<br>кривой нагрева (сдвиг по оси Y)                                                                                                    |  |  |  |
| Гистерезис<br>требуемой<br>температуры КО                                     | P42                | 0÷10°C               | +                      |                                                                                                    |  |  |  |
| Понижение<br>требуемой<br>температуры КО                                      | P43                | 0÷10°C               | ÷                      | Требуемое значение температуры КО<br>уменьшается на установленное<br>значение во время активного сигнала<br>ослабления                                                                                                    |  |  |  |
| Полоса<br>пропорциональности<br>ПИ-регулятора                                 | P44                | 0÷100%               | _                      | Чем шире полоса пропорциональности<br>Р44, тем меньше величина выходного<br>сигнала Y <sub>i</sub> при одном и том же<br>рассогласовании $E_i$<br>$Y_i = \frac{100\%}{P44} \cdot E_i + \frac{\Delta t_{\dot{e}ci}}{P45} \cdot \sum_{j=0}^{n} E_i$<br>$E_i$ – рассогласование<br>$\Delta t_{u_{3M}}$ – время между двумя соседними<br>измерениями $T_i$ и $T_{i-1}$<br>$\Sigma E_i$ – накопленная в <i>i</i> -й момент времени<br>сумма рассогласований<br>(интегральная сумма) |  |  |  |
| Постоянная времени<br>интегрирования ПИ-<br>регулятора                        | P45                | 1÷120<br>мин         | _                      | Чем больше постоянная времени<br>интегрирования, тем медленнее<br>реагирует выходной сигнал $Y_i$ на<br>рассогласование $E_i$<br>$Y_i = \frac{100\%}{P44} \cdot E_i + \frac{\Delta t_{\dot{e}c\dot{i}}}{P45} \cdot \sum_{j=0}^n E_i$<br>$E_i$ – рассогласование<br>$\Delta t_{u_{3M}}$ – время между двумя соседними<br>измерениями $T_i$ и $T_{i-1}$<br>$\Sigma E_i$ – накопленная в <i>i</i> -й момент времени<br>сумма рассогласований<br>(интегральная сумма)              |  |  |  |
| Требуемая<br>температура контура<br>отопления вручную                         | P46                | 20÷60°C              | +                      | Ручная установка требуемой<br>температуры в контуре отопления<br>(активна, когда номер кривой нагрева<br>U40 = 0)                                                                                                    |  |  |  |
| Максимальная<br>температура контура<br>отопления                              | P47                | 20÷60°C              | -                      | Превышение указанного значения<br>(например, при работе газового котла)<br>приводит к блокированию работы ТН                                                                                                    |  |  |  |

| Наименование<br>параметра                                               | Номер<br>параметра | Диапазон<br>значений | Доступ<br>пользователя | Комментарий                                                                                                    |  |  |  |  |
|-------------------------------------------------------------------------|--------------------|----------------------|------------------------|----------------------------------------------------------------------------------------------------|--|--|--|--|
| Минимальная<br>требуемая мощность<br>компрессора                        | P48                | 0÷100%               | -                      | Требуемая мощность компрессора,<br>ниже которой компрессор выключается.                                                                                                    |  |  |  |  |
| Наличие<br>накопительного<br>резервуара контура<br>отопления            | P49                | 0÷1                  | -                      | 0 – Нет<br>выход «RUN» активный весь<br>зимний период, блокируется<br>только термостатом<br>1 – Есть<br>выход «RUN» активный только<br>одновременно с работой<br>компрессора или ДИ |  |  |  |  |
| Параметры еженедельной программы контура отопления (КО)                 |                    |                      |                        |                                                                                                    |  |  |  |  |
| Время включения<br>понижения<br>температуры КО<br>(Пн, Вт, Ср, Чт, Пт)  | P50                | 0÷23                 | +                      | 0 - 00:00<br>1 - 01:00<br><br>23 - 23:00                                                                                                    |  |  |  |  |
| Время выключения<br>понижения<br>температуры КО<br>(Пн, Вт, Ср, Чт, Пт) | P51                | 0÷23                 | +                      | 0 - 00:00<br>1 - 01:00<br><br>23 - 23:00                                                                                                    |  |  |  |  |
| Время включения<br>ослабления<br>температуры КО<br>(Сб, Вс)             | P52                | 0÷23                 | +                      | 0 - 00:00<br>1 - 01:00<br><br>23 - 23:00                                                                                                    |  |  |  |  |
| Время выключения<br>понижения<br>температуры КО<br>(Сб, Вс)             | P53                | 0÷23                 | +                      | 0 - 00:00<br>1 - 01:00<br><br>23 - 23:00                                                                                                    |  |  |  |  |
| Параметры горячего                                                      | водоснабжен        | ия (ГВС)             |                        |                                                                                                    |  |  |  |  |
| Включение /<br>отключение нагрева<br>ГВС                                | P60                | 0÷1                  | +                      | 0 – Выключено<br>1 – Включено                                                                                                    |  |  |  |  |
| Требуемая<br>температура ГВС                                            | P61                | 20÷70°C              | +                      | Требуемая температура при нагреве<br>ГВС                                                                                                    |  |  |  |  |
| Гистерезис<br>требуемой<br>температуры ГВС                              | P62                | 0÷10°C               | +                      |                                                                                                    |  |  |  |  |
| Понижение<br>требуемой<br>температуры ГВС                               | P63                | 0÷10°C               | ÷                      | Требуемое значение температуры ГВС<br>уменьшается на установленное<br>значение во время активного сигнала<br>ослабления                                                             |  |  |  |  |
| Максимальное<br>количество попыток<br>при нагреве ГВС                   | P64                | 1÷6                  | -                      | Если не удается достичь требуемую<br>температуру ГВС за указанное<br>количество попыток, включается<br>дополнительный источник тепла                                                |  |  |  |  |
| Максимальная<br>мощность<br>компрессора при<br>нагреве ГВС (лето)       | P65                | 30÷100%              | -                      | Требуемая мощность компрессора не<br>превысит указанного значения для<br>режима работы теплового насоса<br>«Лето»                                                                   |  |  |  |  |
| Максимальная<br>мощность<br>компрессора при<br>нагреве ГВС (зима)       | P66                | 30÷100%              | -                      | Требуемая мощность компрессора не<br>превысит указанного значения для<br>режима работы теплового насоса<br>«Зима»                                                                   |  |  |  |  |
| Максимальная<br>наружная<br>температура при<br>нагреве ГВС              | P67                | 30÷40°C              | -                      | При наружной температуре выше<br>указанной нагрев ГВС осуществляется<br>только при помощи дополнительного<br>источника тепла (работа компрессора<br>блокируется)                    |  |  |  |  |

| Наименование<br>параметра                                                | Номер<br>параметра | Диапазон<br>значений | Доступ<br>пользователя | Комментарий                                                                                                 |
|--------------------------------------------------------------------------|--------------------|----------------------|------------------------|----------------------------------------------------------------------------------------------------|
| Функция ГВС<br>«Легионелла»<br>(защита от бактерий<br>Легионеллы)        | P68                | 0÷1                  | +                      | 0 – Выключено<br>1 – Включено                                                                               |
| Требуемая<br>температура ГВС<br>для функции<br>«Легионелла»              | P69                | 50÷70°C              | +                      | Требуемая температура ГВС, когда<br>активизируется защита от бактерий<br>Легионеллы                         |
| Параметры еженедел                                                       | ьной програ        | ммы горяче           | го водоснабжен         | ия (ГВС)                                                                                                    |
| Включение функции<br>ГВС «Легионелла» –<br>день недели                   | P70                | 1÷7                  | ÷                      | 1 – Понедельник<br>2 – Вторник<br>3 – Среда<br>4 – Четверг<br>5 – Пятница<br>6 – Суббота<br>7 – Воскресенье |
| Включение функции<br>ГВС «Легионелла» –<br>время суток                   | P71                | 0÷23                 | +                      | 0 - 00:00<br>1 - 01:00<br><br>23 - 23:00                                                                    |
| Время включения<br>понижения<br>температуры ГВС<br>(Пн, Вт, Ср, Чт, Пт)  | P72                | 0÷23                 | +                      | 0 - 00:00<br>1 - 01:00<br><br>23 - 23:00                                                                    |
| Время выключения<br>понижения<br>температуры ГВС<br>(Пн, Вт, Ср, Чт, Пт) | P73                | 0÷23                 | +                      | 0 - 00:00<br>1 - 01:00<br><br>23 - 23:00                                                                    |
| Время включения<br>понижения<br>температуры ГВС<br>(Сб, Вс)              | P74                | 0÷23                 | +                      | 0 – 00:00<br>1 – 01:00<br><br>23 – 23:00                                                                    |
| Время выключения<br>понижения<br>температуры ГВС<br>(Сб, Вс)             | P75                | 0÷23                 | +                      | 0 - 00:00<br>1 - 01:00<br><br>23 - 23:00                                                                    |
| Параметры дополнит                                                       | ельного исто       | очника тепл          | а (ДИ)                 |                                                                                                    |
| Температура<br>разрешения<br>дополнительного<br>источника тепла          | P80                | -25÷10°C             | +                      | Наружная температура, ниже которой<br>разрешена работа дополнительного<br>источника тепла                   |
| Гистерезис<br>температуры<br>разрешения ДИ                               | P81                | 0÷10°C               | +                      |                                                                                                    |
| Время задержки<br>включения<br>дополнительного<br>источника тепла        | P82                | 0÷30 мин             | -                      | При необходимости, включение<br>дополнительного источника тепла<br>происходит с указанной задержкой         |
| Минимальная<br>температура работы<br>компрессора                         | P83                | -25÷0°C              | -                      | Наружная температура, ниже которой работа компрессора запрещена.                                            |
| Гистерезис<br>минимальной<br>температуры работы<br>компрессора           | P84                | 0÷10°C               | -                      |                                                                                                    |

| Наименование<br>параметра                                                                         | Номер<br>параметра | Диапазон<br>значений | Доступ<br>пользователя | Комментарий                                                                                                    |  |
|---------------------------------------------------------------------------------------------------|--------------------|----------------------|------------------------|----------------------------------------------------------------------------------------------------|--|
| Замещение<br>теплового насоса<br>(при неисправности)<br>дополнительным<br>источником тепла        | P85                | 0÷2                  | -                      | 0 – Нет<br>1 – Да<br>2 – Принудительное включение ДИ<br>Дополнительный источник<br>работает вместо компрессора,<br>который заблокирован                                                 |  |
| Минимальная<br>температура КО и<br>ГВС                                                            | P86                | 5÷22°C               | -                      | Текущая температура КО (в режиме<br>отопления) или текущая температура<br>горячей воды (в режиме нагрева ГВС),<br>ниже которой происходит включение<br>дополнительного источника тепла. |  |
| Максимальная<br>температура<br>теплообменника для<br>работы<br>дополнительного<br>источника тепла | P87                | 70÷90°C              | -                      | Температура теплообменника, выше<br>которой работа дополнительного<br>источника тепла запрещена.                                                                                        |  |

\*) Изменение этого параметра возможно только при отключенном наружном блоке (не подсоединен коммуникационный проводник красного цвета с маркировкой «3»)

### 9. ОПИСАНИЕ КОДОВ ОШИБОК

| Код ошибки | Описание ошибки                                                          |
|------------|--------------------------------------------------------------------------|
| 0          | Нет ошибки                                                               |
| 7          | Не установлена Дата/Время RTC                                            |
| 8          | Низкое напряжение батареи                                                |
| 9          | Ошибка RTC                                                               |
| 10         | Неверный тип температурного датчика                                      |
| 14         | Ошибка температурного датчика (безадресного)                             |
| 15         | Ошибка датчика TS5                                                       |
| 16         | Ошибка датчика TS4                                                       |
| 17         | Ошибка датчика TS3                                                       |
| 18         | Ошибка датчика TS2                                                       |
| 19         | Ошибка датчика TS1                                                       |
| 24         | Датчику температуры уже назначена другая функция                         |
| 25         | Датчик TS5 не подключен                                                  |
| 26         | Датчик TS4 не подключен                                                  |
| 27         | Датчик TS3 не подключен                                                  |
| 28         | Датчик TS2 не подключен                                                  |
| 29         | Датчик TS1 не подключен                                                  |
| 35         | Датчик TS5 не прописан                                                   |
| 36         | Датчик TS4 не прописан                                                   |
| 37         | Датчик TS3 не прописан                                                   |
| 38         | Датчик TS2 не прописан                                                   |
| 39         | Датчик TS1 не прописан                                                   |
| 40         | Датчик температуры не подключен                                          |
| 41         | Ошибка температурного датчика                                            |
| 42         | Ошибка температурного датчика                                            |
| 43         | Неверная полярность температурного датчика                               |
| 46         | Неисправность датчика давления наружного блока                           |
| 50         | Неисправность датчика температуры компрессора                            |
| 51         | Неверно указана производительность наружного блока                       |
| 52         | Неисправность датчика внешней температуры наружного блока                |
| 53         | Неисправность датчика температуры входного трубопровода наружного блока  |
| 54         | Неисправность датчика температуры выходного трубопровода наружного блока |
| 55         | Ошибка обмена данными с наружным блоком                                  |
| 60         | Неизвестная ошибка                                                       |
| 80         | Наружный блок не подключен к контроллеру                                 |

**ПРИМЕЧАНИЕ:** Ошибки с более высоким числовым кодом имеют более высокий приоритет и появляются первыми при наличии нескольких ошибок одновременно.

## 10. УПРАВЛЕНИЕ ДОПОЛНИТЕЛЬНЫМ ИСТОЧНИКОМ В СООТВЕТСТВИИ С НАСТРОЙКАМИ ПАРАМЕТРОВ Р15 И Р16

| Р16<br>Функция выхода<br>«ERR» | Р15<br>Функция выхода<br>«DEF» | Режим работы<br>регулятора | Выход «ERR» | Выход «DEF»    |
|--------------------------------|--------------------------------|----------------------------|-------------|----------------|
| ди                             | ди                             | КО                         | ДИ СТ1      | ДИ СТ2         |
| ди                             | ди                             | ГВС                        | ДИ СТ1      | ДИ СТ2         |
| ди                             | ди ко                          | КО                         | ДИ СТ1      | ДИ СТ2         |
| ди                             | ди ко                          | ГВС                        | ДИ СТ1      | Выключен       |
| ди                             | ДИ ГВС                         | КО                         | ДИ СТ1      | Выключен       |
| ди                             | ДИ ГВС                         | ГВС                        | ДИ СТ1      | ДИ СТ2         |
| ди                             | Другая функция                 | КО                         | ДИ СТ1      | Другая функция |
| ди                             | Другая функция                 | ГВС                        | ДИ СТ1      | Другая функция |
| ди ко                          | ди                             | КО                         | ДИ СТ2      | ДИ СТ1         |
| ди ко                          | ди                             | ГВС                        | Выключен    | ДИ СТ1         |
| ди ко                          | ди ко                          | КО                         | ДИ СТ1      | ДИ СТ2         |
| ди ко                          | ди ко                          | ГВС                        | Выключен    | Выключен       |
| ди ко                          | ДИ ГВС                         | КО                         | ДИ СТ1      | Выключен       |
| ди ко                          | ДИ ГВС                         | ГВС                        | Выключен    | ДИ СТ1         |
| ди ко                          | Другая функция                 | КО                         | ДИ СТ1      | Другая функция |
| ди ко                          | Другая функция                 | ГВС                        | Выключен    | Другая функция |
| ДИ ГВС                         | ди                             | КО                         | Выключен    | ДИ СТ1         |
| ДИ ГВС                         | ди                             | ГВС                        | ДИ СТ2      | ДИ СТ1         |
| ДИ ГВС                         | ди ко                          | КО                         | Выключен    | ДИ СТ1         |
| ДИ ГВС                         | ди ко                          | ГВС                        | ДИ СТ1      | Выключен       |
| ДИ ГВС                         | ДИ ГВС                         | КО                         | Выключен    | Выключен       |
| ДИ ГВС                         | ди гвс                         | ГВС                        | ДИ СТ1      | ДИ СТ2         |
| ДИ ГВС                         | Другая функция                 | КО                         | Выключен    | Другая функция |
| ДИ ГВС                         | Другая функция                 | ГВС                        | ДИ СТ1      | Другая функция |

### 11. ФУНКЦИЯ ЛЕГИОНЕЛЛА

| Р12<br>Функция входа<br>«НС» | Р60<br>ГВС | Р68<br>Функция ГВС<br>«Легионелла» | Компрессор   | ДИ СТ1<br>ДИ СТ2                |
|------------------------------|------------|------------------------------------|--------------|---------------------------------|
| «Легионелла»                 | Включено   | Безразлично                        | Одна попытка | Включается после компрессора    |
| «Легионелла»                 | Выключено  | Безразлично                        | Выключен     | Выключен                        |
| Другая функция               | Включено   | Включена                           | Одна попытка | Включается после<br>компрессора |
| Другая функция               | Включено   | Выключена                          | Выключен     | Выключен                        |
| Другая функция               | Выключено  | Включена                           | Выключен     | Выключен                        |
| Другая функция               | Выключено  | Выключена                          | Выключен     | Выключен                        |

# 12. Регулирование производительности компрессора при достижении предельной температуры Р00 и Р01

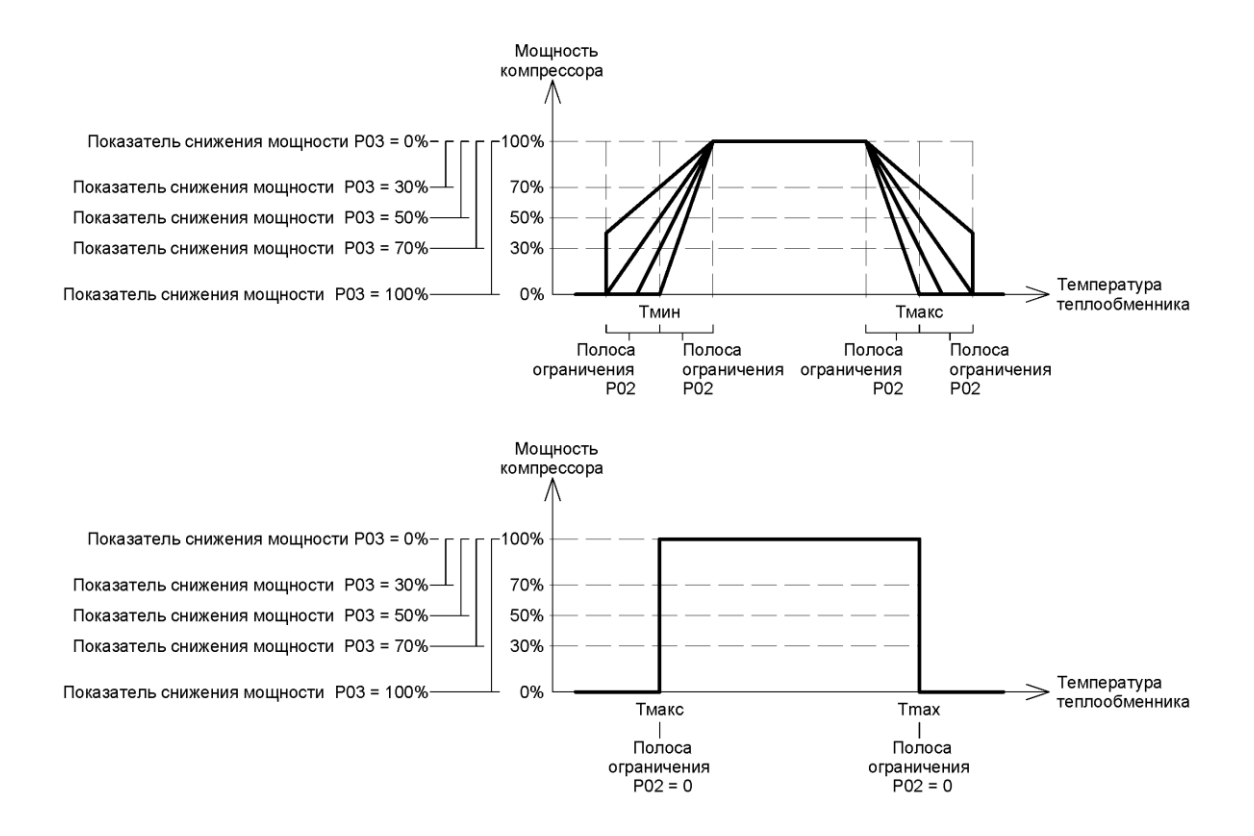

### 13. CIM2 Manager – общие пользовательские параметры

Вкладка «User - Common Parameters» служит для установки общих пользовательских параметров

| Sec CIM2 Manager V2.8.0                    |                                     |
|--------------------------------------------|-------------------------------------|
| File Service Language                      |                                     |
| Com Port CIM2 V3.00 Conventional Mode      | Device ID 699422F8                  |
| • COM 7 •                                  | Date / Time Tu 13/06/2017 10:25:35  |
|                                            | Power-Up 25                         |
| ReScan                                     | Time Since PU 13::13:31:10          |
|                                            | Total RT 5648:40                    |
|                                            | Last Error 55, Tu/30/05/17/19:54:26 |
| Common User Parameters                     | ]                                   |
| Default Display 💌 Exchan                   | ger U08                             |
| OFF Input Function 💌 Inacti                | ve U14                              |
| Automatic switch to Summer/Winter Time YES | S U19                               |
| Summer / Winter Temperature, °C 18         | U21                                 |
| Summer / Winter Temp. Hysteresis, ℃ 2      | U22                                 |
| Summer / Winter Mode 💌 Auto                | U23                                 |
| Cooling Temperature, °C 18                 | U24                                 |
| S /W Temperature Averaging Period b 24     | 1132                                |
| E-therm Curve Terms, Averaging Period, h   | 1133                                |
|                                            |                                     |
| Common Parameters DHW Parameters           | BS Parameters Weekly Program        |
| User Monitor                               |                                     |

Com Port – выбор порта для связи с компьютером

**Device ID –** идентификационный номер контроллера

Date/Time - дата и время RTC

Power-Up – количество включения / восстановления питания контроллера

Time Since PU – время с момента включения питания контроллера

Total RT – общее время работы контроллера

Last Error – код последней ошибки и дата / время, когда она произошла

Default Display U08 – параметр, отображаемый по умолчанию

OFF Input Function U14 - функция входа «OFF»

Automatic Switch to Summer / Winter Time U19 – автоматический переход на Зимнее / Летнее время

Summer / Winter Temperature U21 - температура переключения режима работы Лето / Зима

Summer / Winter Temp. Hysteresis U22 – гистерезис температуры переключения режима работы Лето / Зима

Summer / Winter Mode U23 – выбор режима работы Лето / Зима

Cooling Temperature U24 – требуемая температура на выходе теплового насоса (TS1) в режиме охлаждения

Manual Cooling U26 – ручное включение охлаждения (ГВС по-прежнему имеет приоритет)

S/W Temperature Averaging Period U32 – период усреднения температуры для переключения режима работы Лето / Зима

E-therm Curve Temp. Averaging Period U33 – период усреднения температуры для кривой нагрева

### 14. CIM2 Manager – параметры контура отопления

Вкладка «User - HC Parameters» служит для установки пользовательских параметров контура отопления (КО)

| SCIM2 Manager V2.8.0                                                                                                    |                                     |
|----------------------------------------------------------------------------------------------------|-------------------------------------|
| File Service Language                                                                                                    |                                     |
| Com Port CIM2 V3.00 Conventional Mode                                                                                                    | Device ID 699422F8                  |
| • COM 7 •                                                                                                    | Date / Time Tu 13/06/2017 11:29:17  |
|                                                                                                    | Power-Up 25                         |
| ReScan                                                                                                    | Time Since PU 13::14:34:52          |
|                                                                                                    | Total RT 5649:43                    |
|                                                                                                    | Last Error 55, Tu/30/05/17/19:54:26 |
| HC Equitherm Curve Number 11 U40<br>HC Equitherm Curve Shift, ℃ 3 U41<br>HC Temp. Hysteresis, ℃ 2 U42<br>HC Attenuation Temperature, ℃ 3 U43<br>HC Manual Temperature, ℃ 40 U46 |                                     |
| Common Parameters HC Parameters DHW Parameters BS Pa                                                                                                    | arameters Weekly Program            |
| User Monitor                                                                                                    |                                     |

HC Equitherm Curve Number U40 – номер кривой нагрева контура отопления

HC Equitherm Curve Shift U41 – сдвиг кривой нагрева контура отопления

HC Temp. Hysteresis U42 – гистерезис требуемой температуры контура отопления

HC Attenuation Temperature U43 – понижение требуемой температуры контура отопления

HC Manual Temperature U46 – температура контура отопления вручную

### 15. СІМ2 Manager – параметры горячего водоснабжения

Вкладка «User - DHW Parameters» служит для установки пользовательских параметров горячего водоснабжения (ГВС)

| SCIM2 Manager V2.8.0                                |                                       |
|-----------------------------------------------------|---------------------------------------|
| File Service Language                               |                                       |
| Com Port CIM2 V3.00 Conventional Mode               | Device ID 699422F8                    |
| • COM 7 •                                           | Date / Time Tu 13/06/2017 11:29:26    |
|                                                     | Power-Up 25                           |
| ReScan                                              | Time Since PU 13::14:35:01            |
|                                                     | Total RT 5649:44                      |
|                                                     | Last Error   55, Tu/30/05/17/19:54:26 |
| Domestic Hot Water (DHW) Parameters                 |                                       |
|                                                     |                                       |
| DHW Temperature 9 42 UG1                            |                                       |
| DHW Temp. Hysteresis, ℃ 3 U62                       |                                       |
| DHW Attenuation Temperature, ℃ 2 U63                |                                       |
| DHW Legionella Function NO U68                      |                                       |
| DHW Legionella Temperature, ℃ 55 U69                |                                       |
|                                                     |                                       |
|                                                     |                                       |
|                                                     |                                       |
| Common Parameters HC Parameters DHW Parameters BS P | arameters Weekly Program              |
| User Monitor                                        |                                       |

**DHW U60** – включение / выключение функции нагрева горячей воды (ГВС)

**DHW Temperature U61** – требуемая температура ГВС

DHW Temp. Hysteresis U62 – гистерезис требуемой температуры ГВС

DHW Attenuation Temperature U63 – понижение требуемой температуры ГВС

DHW Legionella Function U68 – включение / выключение функции «Легионелла»

DHW Legionella Temperature U69 – температура ГВС для функции «Легионелла»

### 16. CIM2 Manager – параметры дополнительного источника

Вкладка «User - BS Parameters» служит для установки пользовательских параметров дополнительного источника тепла (ДИ)

| SciM2 Manager V2.8.0       |                          |                                               |               |                          |
|----------------------------|--------------------------|-----------------------------------------------|---------------|--------------------------|
| File Service Language      |                          |                                               |               |                          |
| Com Port C                 | IM2 V3.00 Conventional N | lode                                          |               | Device ID 699422F8       |
| 🗢 СОМ 7 💌                  |                          |                                               | Date / Time   | Tu 13/06/2017 11:29:32   |
|                            |                          |                                               |               | Power-Up 25              |
| ReScan                     |                          |                                               | Tim           | e Since PU 13::14:35:07  |
|                            |                          |                                               |               | Total RT 5649:44         |
|                            |                          |                                               | Last Error    | 55, Tu/30/05/17/19:54:26 |
| -Bivalent Source (BS) Para | E BS Tempera             | 3S Temperature, ℃ -10<br>ture Hysteresis, ℃ 2 | U80<br>U81    |                          |
| Common Parameters          | HC Parameters            | DHW Parameters                                | BS Parameters | VVeekly Program          |
| User                       | Monitor                  |                                               |               |                          |

BS Temperature U80 – температура разрешения дополнительного источника тепла

BS Temperature Hysteresis U81 – гистерезис температуры разрешения дополнительного источника тепла

### 17. CIM2 Manager – параметры еженедельной программы КО

Вкладка «User - Weekly Program - Heating Circuit (HC)» служит для установки программы на неделю для отопительного контура (КО)

| 🍫 CIM2 Manager 🛛 V2.8.0   | J                                                                                                    |                                                                                                    |                                      |                          |
|---------------------------|----------------------------------------------------------------------------------------------------|----------------------------------------------------------------------------------------------------|--------------------------------------|--------------------------|
| File Service Language     |                                                                                                    |                                                                                                    |                                      |                          |
| Com Port                  | CIM2 V3.00 Conventional N                                                                              | lode                                                                                                    |                                      | Device ID 699422F8       |
| ● COM 7 -                 |                                                                                                    |                                                                                                    | Date / Time                          | Tu 13/06/2017 11:29:36   |
|                           |                                                                                                    |                                                                                                    |                                      | Power-Up 25              |
| ReScan                    |                                                                                                    |                                                                                                    | Tim                                  | e Since PU 13::14:35:11  |
|                           |                                                                                                    |                                                                                                    |                                      | Total RT 5649:44         |
|                           |                                                                                                    |                                                                                                    | Last Error                           | 55, Tu/30/05/17/19:54:26 |
| - Heatinig Circuit (HC) V | Veekly Program<br>HC Attenuation OII Time<br>HC Attenuation OFF Time<br>HC Attenuatio<br>HC Attenuatio | (Mo, Tu, We, Th, Fr) 22:<br>(Mo, Tu, We, Th, Fr) 08:<br>on ON Time (Sa, Su) 23:<br>n OFF Time (Sa, Su) 08: | 00 U50<br>00 U51<br>00 U52<br>00 U53 |                          |
| He                        | eatinig Circuit (HC)                                                                                   |                                                                                                    | Domestic Hot Water (I                |                          |
| Common Parameters         | HC Parameters                                                                                          | DHW Parameters                                                                                             | BS Parameters                        | Weekly Program           |
| User                      | Monitor                                                                                                |                                                                                                    |                                      |                          |

HC Attenuation ON Time (Mo, Tu, We, Th, Fr) U50 – время включения понижения требуемой температуры контура отопления (Пн, Вт, Ср, Чт, Пт)

HC Attenuation OFF Time (Mo, Tu, We, Th, Fr) U51 – время выключения понижения требуемой температуры контура отопления (Пн, Вт, Ср, Чт, Пт)

HC Attenuation ON Time (Sa, Su) U52 – время включения понижения требуемой температуры контура отопления (Сб, Вс)

HC Attenuation OFF Time (Sa, Su) U53 – время выключения понижения требуемой температуры контура отопления (Сб, Вс)

### 18. CIM2 Manager – параметры еженедельной программы ГВС

Вкладка «User - Weekly Program - Domestic Hot Water (DHW)» служит для установки программы на неделю для горячего водоснабжения (ГВС)

| SciM2 Manager V2.8.0<br>File Service Language |                                                                                                    |                                                                                                    |                                                                                                    |                                                                                                    |
|-----------------------------------------------|----------------------------------------------------------------------------------------------------|----------------------------------------------------------------------------------------------------|----------------------------------------------------------------------------------------------------|----------------------------------------------------------------------------------------------------|
| Com Port                                      | CIM2 V3.00 Conventional N                                                                                                    | lode                                                                                                    | Date / Time∫<br>Tim<br>Last Error ∫                                                                                                    | Device ID         699422F8           Tu 13/06/2017         11:29:42           Power-Up         25           e Since PU         13::14:35:17           Total RT         5649:44           55, Tu/30/05/17/19:54:26 |
|                                               | DHW Legionella Fur<br>DHW Legionell<br>DHW Attenuation ON Time<br>DHW Attenuation OFF Time<br>DHW Attenuatio<br>DHW Attenuatio | nction ON Week Day M<br>a Function ON Time 23:<br>(Mo, Tu, We, Th, Fr) 23:<br>(Mo, Tu, We, Th, Fr) 06:<br>on ON Time (Sa, Su) 23:<br>n OFF Time (Sa, Su) 06: | <ul> <li>0</li> <li>0</li> <li>0&lt;</li></ul> |                                                                                                    |
| H H                                           | leatinig Circuit (HC)                                                                                                    |                                                                                                    | Domestic Hot Water                                                                                                    | (DHW)                                                                                                    |
| Common Parameters                             | HC Parameters                                                                                                    | DHW Parameters                                                                                                    | BS Parameters                                                                                                    | Weekly Program                                                                                                    |
| User                                          | Monitor                                                                                                    |                                                                                                    |                                                                                                    |                                                                                                    |

DHW Legionella Function ON Week Day U70 – включение функции ГВС «Легионелла» – день недели

DHW Legionella Function ON Time U71 - включение функции ГВС «Легионелла» – время суток

DHW Attenuation ON Time (Mo, Tu, We, Th, Fr) U72 – время включения понижения требуемой температуры горячего водоснабжения (Пн, Вт, Ср, Чт, Пт)

DHW Attenuation OFF Time (Mo, Tu, We, Th, Fr) U73 – время выключения понижения требуемой температуры горячего водоснабжения (Пн, Вт, Ср, Чт, Пт)

DHW Attenuation ON Time (Sa, Su) U74 – время включения понижения требуемой температуры горячего водоснабжения (Сб, Вс)

DHW Attenuation OFF Time (Sa, Su) U75 – время выключения понижения требуемой температуры горячего водоснабжения (Сб, Вс)

**Примечание:** Для правильного функционирования еженедельных программ необходимо настроить часы реального времени (RTC) в контроллере (см. стр. 6)

### 19. CIM2 Manager – мониторинг системы

Вкладка «Monitor» служит для наблюдения за работой ТН. Постоение диаграммы запускается в меню: «Service - Monitor» (Сервис – Монитор (Ctrl + M))

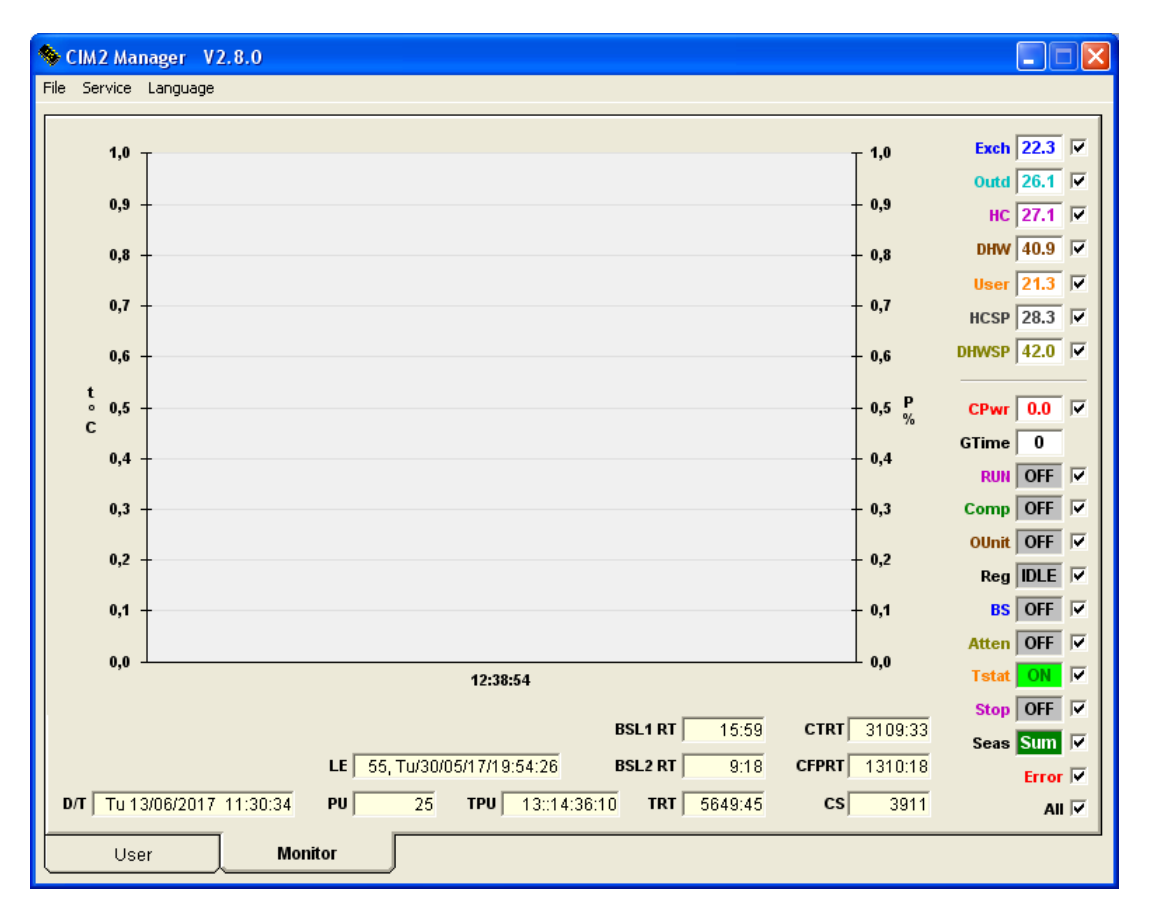

- Exch температура на выходе теплообменника (датчик температуры TS1)
- Outd температура наружного воздуха (датчик температуры TS2)
- HC температура отопительного контура (датчик температуры TS3)
- DHW температура горячей потребительской воды (датчик температуры TS4)
- User температура датчика, назначение которого определяет пользователь, например, температура компрессора (датчик температуры TS4)
- **HCSP** требуемая температура нагрева отопительного контура (КО)
- **DHWSP** требуемая температура горячей потребительской воды (ГВС)
- **СРwr** требуемая мощность компрессора в %
- GTime счетчик оставшегося защитного времени компрессора (компрессор не включится, пока счетчик не уменьшиться до 0)
- **RUN** состояние циркуляционного насоса
- Сотр состояние компрессора
- OUnit состояние наружного блока
- **Reg** состояние регулятора
- BS состояние дополнительного источника тепла
- Atten состояние сигнала ослабления
- Tstat состояние термостата
- Stop состояние входа OFF
- Seas состояние режима Зима / Лето
- BSL1 RT общее время работы 1 ступени дополнительного источника тепла

- BSL2 RT общее время работы 2 ступени дополнительного источника тепла
- **СТПТ** общее время работы компрессора
- **CFPRT** общее время работы компрессора, в пересчете на полную мощность пример: компрессор работает 20 минут на 50%, засчитывается 10 мин работы на полной мощности
- СЅ счетчик запусков компрессора
- TRT общее время работы контроллера
- **ТРU** время с момента последнего включения контроллера
- PU количество включений питания контроллера
- LE код последней ошибки и дата / время, когда она произошла
- **D/T** текущая дата и время RTC

#### 20. CIM Manager – основные сервисные параметры

Вкладка «Setup - Basic Parameters» служит для настройки основных сервисных параметров

| CIM2 Manager V2.8.0                                                        |               |                                         |                 |          |         |  |  |  |
|----------------------------------------------------------------------------|---------------|-----------------------------------------|-----------------|----------|---------|--|--|--|
| File Service Language                                                      |               |                                         |                 |          |         |  |  |  |
| Basic Parameters                                                           |               |                                         |                 |          |         |  |  |  |
| Exchanger MAX Temp. (Heating), °C                                          | 55 P00        | Default Display                         | Ex              | cchanger | P08     |  |  |  |
| Exchanger MIN Temp. (Cooling), ℃                                           | 8 P01         | Outdoor Unit Type                       | •               | RO       | P09 *   |  |  |  |
| Exchanger Temp. Limiter Band, °C                                           | <b>2</b> P02  | Outdoor Unit Capacity                   | <b>_</b>        |          | P10 *   |  |  |  |
| Exch. Temp. Limiter Attenuation, %                                         | <b>50</b> P03 | Installation Scheme                     | - He            | at Pump  | P11 *   |  |  |  |
| Compressor Guard Time, min                                                 | <b>10</b> P04 | H/C Input Function<br>(Heat Pump Mode)  | •               | Inactive | P12     |  |  |  |
| RUN Output Lead Time, s                                                    | 10 P05        | ON Input Function<br>(Heat Pump Mode)   | •               | Heating  | P13     |  |  |  |
| RUN Output Lag Time, min                                                   | <b>1</b> P06  | OFF Input Function                      | •               | Inactive | P14     |  |  |  |
| DEF Output Lag Time, min                                                   | <b>3</b> P07  | DEF Output Function                     | •               | HC BS    | P15     |  |  |  |
|                                                                            |               | ERR Output Function<br>(Heat Pump Mode) | •               | DHW BS   | P16     |  |  |  |
|                                                                            |               | AUX Output Function<br>(Heat Pump Mode) | •               | DHW      | P17     |  |  |  |
|                                                                            |               | Compressor MIN                          | Temperature, ℃  | 18       | P18     |  |  |  |
|                                                                            |               | Automatic switch to Sum                 | mer/Winter Time | YES      | P19     |  |  |  |
| *) NOTE: changes are allowed only when<br>the Outdoor Unit is disconnected |               |                                         |                 |          |         |  |  |  |
| User Monitor                                                               | Setup         | Regulator                               | Control         |          | Service |  |  |  |

Закладка отображается только после ввода пароля, в меню «Service - Enter Password» (Сервис - Ввести пароль)

- Exchanger MAX Temp. (Heating) P00 максимальная температура теплообменника (в режиме нагрева)
- Exchanger MIN Temp. (Cooling) P01 минимальная температура теплообменника (в режиме охлаждения)
- Exchanger Temp. Limiter Band P02 ширина полосы ограничения температуры теплообменника

Exch. Temp. Limiter Attenuation P03 – показатель снижения мощности компрессора для граничной температуры теплообменника

Compressor Guard Time P04 – защитное время компрессора

RUN Output Lead Time P05 - время опережения выхода «RUN»

RUN Output Lag Time P06 – время запаздывания выхода «RUN»

DEF Output Lag Time P07 – время запаздывания выхода «DEF»

Default Display Parameter P08 – параметр, отображаемый по умолчанию

Outdoor Unit Type P09 – тип наружного блока

Outdoor Unit Capacity P10 – производительность наружного блока

Installation Scheme P11 – схема установки

- Ваsic Базовая регулятор с датчиком температуры на теплообменнике (TS1) для управления наружным блоком входом «ON» 0÷10В, который регулирует производительность компрессора;
- Неаt Pump Тепловой насос контроллер теплового насоса (эквитермальный контур отопления, горячее водоснабжение, дополнительный источник, охлаждение, подогрев бассейна и др.);

- Adapter Адаптер только адаптер без датчика температуры на теплообменнике для управления наружным блоком входом «ON» 0÷10В (режим только для целей тестирования);
- Regulator 1 Регулятор 1 регулятор с датчиком температуры на теплообменнике (TS1) для управления наружным блоком входом «ON» 0÷10В, который контролирует требуемую температуру на выходе по датчику TS1 (производительность компрессора управляется PI регулированием);
- Regulator 2 Регулятор 2 регулятор с датчиком температуры на теплообменнике (TS1) для управления наружным блоком входом «ON» 0÷10В, который контролирует требуемую температуру на выходе по датчику TS3 (производительность компрессора управляется PI регулированием);

Н/С Input Function P12 – функция входа «Н/С» (в режиме TH)

- Inactive Неактивный без функции
- Attenuation Ослабление по сигналу 10В активирует понижение требуемой температуры КО и ГВС;
- **Cooling** Охлаждение по сигналу 10В активирует режим охлаждения до температуры в соответствии с Р24 (ГВС по-прежнему имеет приоритет);
- Pool heating Обогрев бассейна по сигналу 10В активирует обогрев бассейна до температуры в соответствии с Р27;
- Cooling / Pool heating Охлаждение / Обогрев бассейна сигнал 4÷6В активирует охлаждение, 7÷10В активирует обогрев бассейна;
- Legionella Легионелла по сигналу 10В активизируется защита от бактерий Легионеллы (нагрев ГВС до температуры Р69)

ON Input Function P13 – Функция входа «ON» (в режиме TH)

- Inactive Неактивный без функции
- *Heating* Обогрев функция для подключения термостата отопительного контура 0В – остановить обогрев, 10В – неактивный
- Heating / Cooling Обогрев / охлаждение функция для подключения термостата отопительного контура обогрев: 0В остановить обогрев, 10В неактивный;
   В зимний период термостат регулирует отопление (термостат при повышении температуры выше заданного значения выключает TH);

охлаждение: 0В – неактивный, 10В – остановить охлаждение;

В летний период тот же термостат регулирует охлаждение (термостат при снижении температуры ниже заданного значения – выключает ТН);

### OFF Input Function P14 – Функция входа «OFF»

- Inactive Неактивный без функции
- *Stop Стоп –* Запрет работы ТН
   0VAC неактивный, 230VAC блокировка работы

**DEF Output Function P15** – Функция выхода «DEF» (в режиме TH)

- Defrost Размораживание активный при размораживании (используется для подогрева канала отвода конденсата);
- **BS** *ДИ* управление дополнительным источником тепла;
- НС ВS ДИ КО управление дополнительным источником тепла отопительного контура;
- DHW BS ДИ ГВС управление дополнительным источником тепла горячего водоснабжения;
- Сirc. Pump for Heating Циркуляционный насос отопления когда в отопительном контуре имеется накопительный бак (Р49), выход управляет циркуляционным насосом контура отопления;

- Сirc. Pump for Cooling Циркуляционный насос охлаждения когда в отопительном контуре имеется накопительный бак (Р49), выход управляет циркуляционным насосом контура отопления / охлаждения;
- Сотревот Heating Подогрев компрессора управление подогревом масляной ванны компрессора;

ERR Output Function P16 – Функция выхода «ERR» (в режиме TH)

- **BS** *ДИ* управление дополнительным источником тепла;
- НС ВS ДИ КО управление дополнительным источником тепла отопительного контура;
- DHW BS ДИ ГВС управление дополнительным источником тепла горячего водоснабжения;

AUX Output Function P17 – Функция выхода «AUX» (в режиме TH)

- DHW ГВС управление 3-х позиционным клапаном нагрева ГВС;
- Cooling Охлаждение управление 3-х позиционным клапаном контура охлаждения;

Compressor MIN Temperature P18 – Минимальная температура компрессора

Automatic switch to Summer / Winter Time P19 – Автоматический переход на Летнее / Зимнее время

### 21. CIM Manager – общие параметры регулятора

Вкладка «Regulator - Common Regulator Parameters» служит для настройки основных параметров регулятора

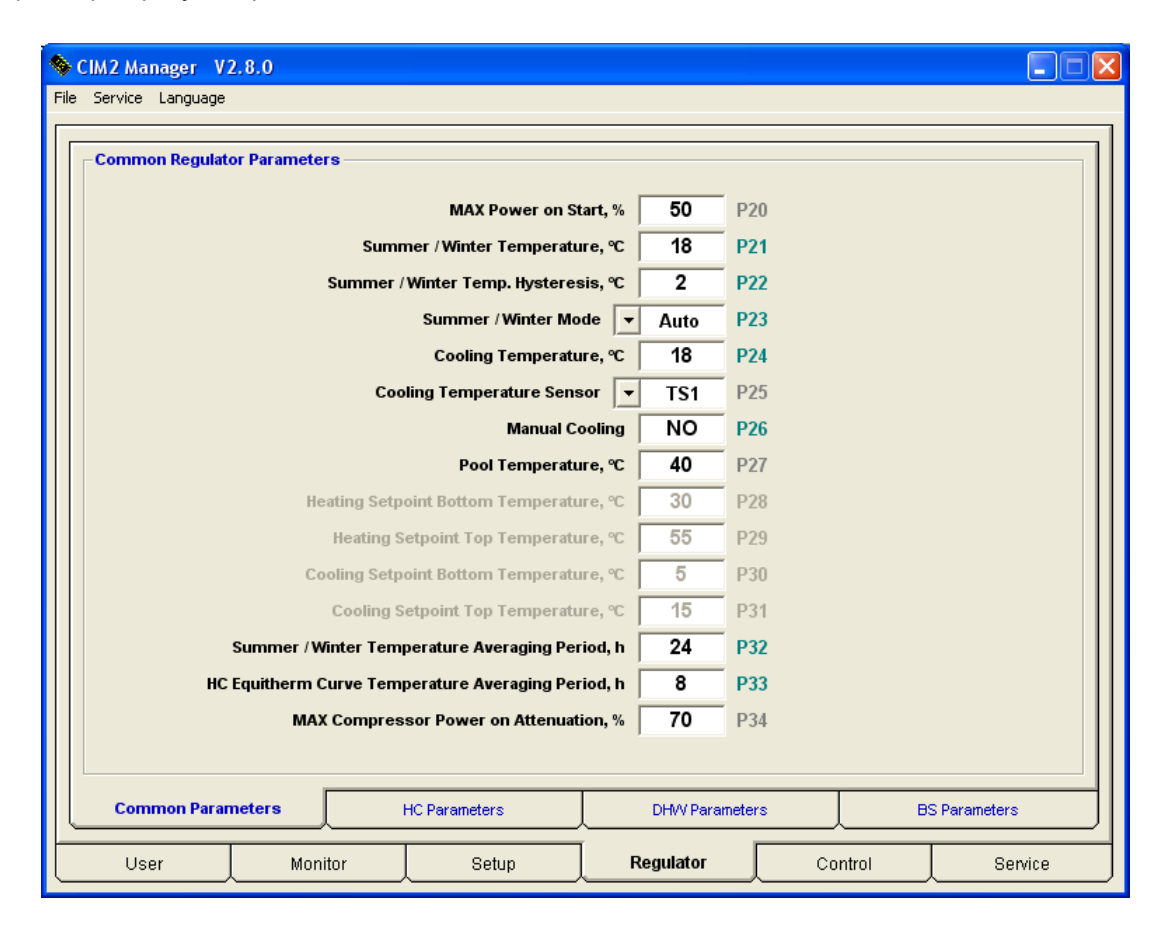

Закладка отображается только после ввода пароля, в меню «Service - Enter Password» (Сервис - Ввести пароль)

Compressor Power on Start P20 – Максимальная мощность компрессора при старте

Summer / Winter Temperature P21 – Температура переключения режима работы Лето / Зима

Summer / Winter Temperature Hysteresis P22 – Гистерезис температуры переключения смены режима работы Лето / Зима

Summer / Winter Mode P23 – Выбор режима работы Лето / Зима

- Auto Автоматический в соответствии с температурой наружного воздуха;
- Summer фиксированный режим работы Лето;
- Winter фиксированный режим работы Зима;

Cooling Temperature P24 – Требуемая температура в режиме охлаждения (датчик теплообменника TS1)

Cooling Temperature Sensor P25 – Датчик температуры в режиме охлаждения (в режиме TH)

- **ТS1** датчик температуры теплообменника;
- **TS3** датчик температуры контура отопления;

Manual Cooling P26 – Ручное включение режима охлаждения

Heating Pool Temperature P27 – Требуемая температура воды в бассейне

Heating Setpoint Botom Temperature P28 – Требуемая минимальная температура нагрева (в режиме Регулятор)

Heating Setpoint Top Temperature P29 – Требуемая максимальная температура нагрева (в режиме Регулятор)

- Cooling Setpoint Botom Temperature P30 Требуемая минимальная температура охлаждения (в режиме Регулятор)
- Cooling Setpoint Top Temperature P31 Требуемая максимальная температура охлаждения (в режиме Регулятор)
- Summer / Winter Temperature Averaging Period P32 Период усреднения температуры для переключения режима работы Лето / Зима
- HC Equitherm Curve Temperature Averaging Period P33 Период усреднения температуры для кривой нагрева
- MAX Compressor Power on Attenuation P34 Максимальная мощность компрессора при активном сигнале ослабления

### 22. CIM Manager – параметры контура отопления

Вкладка «Regulator - Heating Circuit (HC) Parameters» служит для настройки параметров регулятора для контура отопления

| ۲   | CIM2 Manager V2.8.0           |               |                         |          |            |        |        |              |
|-----|-------------------------------|---------------|-------------------------|----------|------------|--------|--------|--------------|
| Fil | e Service Language            |               |                         |          |            |        |        |              |
|     | -Heatinig Circuit (HC) Paramo | eters —       |                         |          |            |        |        | ]            |
|     |                               |               |                         |          |            |        |        |              |
|     |                               |               | HC Equitherm Curve Nu   | Imber    | 11         | P40    |        |              |
|     |                               |               | HC Equitherm Curve Sh   | nift,°C  | 3          | P41    |        |              |
|     |                               |               | HC Temp. Hysteres       | sis,°C   | 2          | P42    |        |              |
|     |                               | HC            | Attenuation Temperatu   | ıre,°C   | 3          | P43    |        |              |
|     |                               |               | HC Proportional Ba      | and, %   | 15         | P44    |        |              |
|     |                               |               | HC Control Interva      | ıl, min  | 25         | P45    |        |              |
|     |                               |               | HC Manual Temperatu     | ıre,°C   | 40         | P46    |        |              |
|     |                               |               | HC MAX Temperatu        | ıre,°C │ | 50         | P47    |        |              |
|     |                               | н             | C MIN Compressor Pov    | ver,%    | 20         | P48    |        |              |
|     |                               |               | HC Accumulation         | Tank     | YES        | P49    |        |              |
|     | н                             | C Attenuation | ON Time (Mo, Tu, We, 1  | ſh, Fr)  | 22:00      | P50    |        |              |
|     | нс                            | Attenuation   | OFF Time (Mo, Tu, We, 1 | ſh, Fr)  | 08:00      | P51    |        |              |
|     |                               | нс            | Attenuation ON Time (S  | ia, Su)  | 23:00      | P52    |        |              |
|     |                               | HC /          | Attenuation OFF Time (S | ia, Su)  | 08:00      | P53    |        |              |
|     |                               |               |                         |          |            |        |        |              |
|     | Common Parameters             |               | IC Parameters           |          | DHVV Parar | neters | B      | S Parameters |
| t   | User M                        | onitor        | Setup                   | R        | egulator   | Ca     | introl | Service      |

HC Equitherm Curve Number P40 – Номер кривой нагрева контура отопления

HC Equitherm Curve Shift P41 – Сдвиг кривой нагрева контура отопления

HC Temperature Hysteresis P42 – Гистерезис требуемой температуры контура отопления

HC Attenuation Temperature P43 – Понижение требуемой температуры контура отопления

HC Proportional Band P44 – Полоса пропорциональности ПИ-регулятора

HC Control Interval P45 – Постоянная времени интегрирования ПИ-регулятора

HC Manual Temperature P46 – Требуемая температура контура отопления вручную (при P40=0)

HC MAX Temperature P47 – Максимальная температура контура отопления

HC MIN Compressor Power P48 – Минимальная требуемая мощность компрессора

HC Accumulation Tank P49 – Наличие накопительного резервуара контура отопления

- HC Attenuation ON Time (Mo, Tu, We, Th, Fr) P50 Время включения понижения температуры контура отопления (Пн, Вт, Ср, Чт, Пт)
- HC Attenuation OFF Time (Mo, Tu, We, Th, Fr) P51 Время выключения понижения температуры контура отопления (Пн, Вт, Ср, Чт, Пт)
- HC Attenuation ON Time (Sa, Su) P52 Время включения ослабления температуры контура отопления (Сб, Вс)

HC Attenuation OFF Time (Sa, Su) P53 – Время выключения понижения температуры контура отопления (Сб, Вс)

**Примечание:** Для правильного функционирования еженедельных программ необходимо настроить часы реального времени (RTC) в контроллере (см. стр. 6)

### 23. CIM Manager – параметры горячего водоснабжения

Вкладка «Regulator - Domestic Hot Water (DHW) Parameters» служит для настройки параметров регулятора горячего водоснабжения

| 💊 CIM2 Manager 🛛 V    | 2.8.0        |           |                         |          |           |        |         |               |  |
|-----------------------|--------------|-----------|-------------------------|----------|-----------|--------|---------|---------------|--|
| File Service Language |              |           |                         |          |           |        |         |               |  |
| -Domestic Hot Wat     | er (DHW) Par | meters -  |                         |          |           |        |         |               |  |
|                       |              |           |                         | ,        |           |        |         |               |  |
|                       |              |           |                         | DHW      | YES       | P60    |         |               |  |
|                       |              |           | DHW Temperatu           | re,°C ∣  | 42        | P61    |         |               |  |
|                       |              |           | DHW Temp. Hysteres      | sis,°C ∣ | 3         | P62    |         |               |  |
|                       |              | DHW       | Attenuation Temperatu   | re,°C    | 2         | P63    |         |               |  |
|                       |              |           | DHW MAX Atte            | mpts     | 6         | P64    |         |               |  |
|                       |              | DHW MA    | X Comp. Power (Summ     | er),%    | 70        | P65    |         |               |  |
|                       |              | DHWN      | IAX Comp. Power (Wint   | er),%    | 90        | Pbb    |         |               |  |
|                       |              | DHW IV    | nax Outdoor Temperatu   | re, °C   | 30        | P07    |         |               |  |
|                       |              | DUM       | Unw Legionella Fur      |          | 55        | POO    |         |               |  |
|                       |              | DHWLeai   | ionella Function ON Wee | k Dav ∫  | Mo        | P70    |         |               |  |
|                       |              | DHW       | Legionella Function ON  | Time     | 23:00     | P71    |         |               |  |
|                       | DHW A        | tenuation | ON Time (Mo. Tu. We. 1  | h. Fr)   | 23:00     | P72    |         |               |  |
|                       | DHW At       | enuation  | OFF Time (Mo, Tu, We, 1 | 'h, Fr)  | 06:00     | P73    |         |               |  |
|                       |              | DHW       | Attenuation ON Time (S  | a, Su)   | 23:00     | P74    |         |               |  |
|                       |              | DHW A     | Attenuation OFF Time (S | a, Su)   | 06:00     | P75    |         |               |  |
|                       |              |           |                         | ,        |           |        |         |               |  |
|                       |              |           |                         |          |           |        |         |               |  |
| Common Param          | leters       |           | HC Parameters           |          | DHW Paran | neters |         | BS Parameters |  |
| User                  | Moni         | tor       | Setup                   | R        | egulator  |        | Control | Service       |  |

**DHW P60** – Включение / отключение нагрева ГВС

DHW Temperature P61 – Требуемая температура ГВС

DHW Temperature Hysteresis P62 – Гистерезис требуемой температуры ГВС

DHW Attenuation Temperature P63 – Понижение требуемой температуры ГВС

DHW MAX Attempts P64 – Максимальное количество попыток при нагреве ГВС

DHW MAX Compressor Power (Summer) P65 – Максимальная мощность компрессора при нагреве ГВС (лето)

DHW MAX Compressor Power (Winter) P66 – Максимальная мощность компрессора при нагреве ГВС (зима)

DHW MAX Outdoor Temperature P67 – Максимальная наружная температура при нагреве ГВС

DHW Legionella Function P68 – Функция ГВС «Легионелла» (защита от бактерий Легионеллы)

DHW Legionella Function Temperature P69 – Требуемая температура ГВС для функции «Легионелла»

DHW Legionella Function ON Week Day P70 – Включение функции ГВС «Легионелла» – день недели

DHW Legionella Function ON Time P71 – Включение функции ГВС «Легионелла» – время суток

DHW Attenuation ON Time (Mo, Tu, We, Th, Fr) P72 – Время включения понижения температуры ГВС (Пн, Вт, Ср, Чт, Пт)

DHW Attenuation OFF Time (Mo, Tu, We, Th, Fr) P73 – Время выключения понижения температуры ГВС (Пн, Вт, Ср, Чт, Пт)

DHW Attenuation ON Time (Sa, Su) P74 – Время включения понижения температуры ГВС (Сб, Вс)

DHW Attenuation OFF Time (Sa, Su) P75 – Время выключения понижения температуры ГВС (Сб, Вс)

**Примечание:** Для правильного функционирования еженедельных программ необходимо настроить часы реального времени (RTC) в контроллере (см. стр. 6)

### 24. CIM Manager – параметры дополнительного источника тепла

Вкладка «Regulator - Bivalent Source (BS) Parameters» служит для настройки параметров дополнительного источника тепла

| SciM2 Manager V2<br>File Service Language | 2.8.0           |                            |           |        |       |            |
|-------------------------------------------|-----------------|----------------------------|-----------|--------|-------|------------|
| ⊢ Bivalent Source (B                      | S) Parameters – |                            |           |        |       |            |
|                                           |                 | BS Temperatu               | re, ℃ -10 | P80    |       |            |
|                                           |                 | BS Temperature Hysteres    | iis, ℃ 2  | P81    |       |            |
|                                           |                 | BS Output Lag Time         | e, min 15 | P82    |       |            |
|                                           |                 | BS Total Temperatu         | re, ℃ -18 | P83    |       |            |
|                                           |                 | BS Total Temp. Hysteres    | is, ℃ 1   | P84    |       |            |
|                                           |                 | BS Replacement Operation   | on 💌 ON   | P85    |       |            |
|                                           |                 | BS MIN HC / DHW Temperatu  | re, ℃ 15  | P86    |       |            |
|                                           | E               | BS MAX Exchanger Temperatu | re, ℃ 80  | P87    |       |            |
|                                           |                 |                            |           |        |       |            |
|                                           |                 |                            |           |        |       |            |
|                                           |                 |                            |           |        |       |            |
|                                           |                 |                            |           |        |       |            |
|                                           |                 |                            |           |        | ſ     |            |
| Common Param                              | eters           | HC Parameters              | DHW Paran | neters | BS    | Parameters |
| User                                      | Monitor         | Setup                      | Regulator | C0     | ntrol | Service    |

BS Temperature P80 – Температура разрешения дополнительного источника тепла

BS Temperature Hysteresis P81 – Гистерезис температуры разрешения ДИ

BS Output Lag Time P82 – Время задержки включения дополнительного источника тепла

BS Total Temperature P83 – Минимальная температура работы компрессора

BS Total Temperature Hysteresis P84 – Гистерезис минимальной температуры работы компрессора

BS Replacement Operation P85 – Замещение теплового насоса (при неисправности) дополнительным источником тепла

- NO выключено;
- Yes включено дополнительный источник включится при неполадке в работе компрессора;
- *Forced BS* принудительно дополнительный источник работает вместо компрессора, который заблокирован;

BS MIN HC / DHW Temperature P86 – Минимальная температура КО и ГВС

BS MAX Exchanger Temperature P87 – Максимальная температура теплообменника для работы дополнительного источника тепла

### 25. CIM Manager – управление, проверка и настройка

**Вкладка** «*Control*» служит тестирования наружного блока, тестирования выходов и для конфигурирования температурных датчиков.

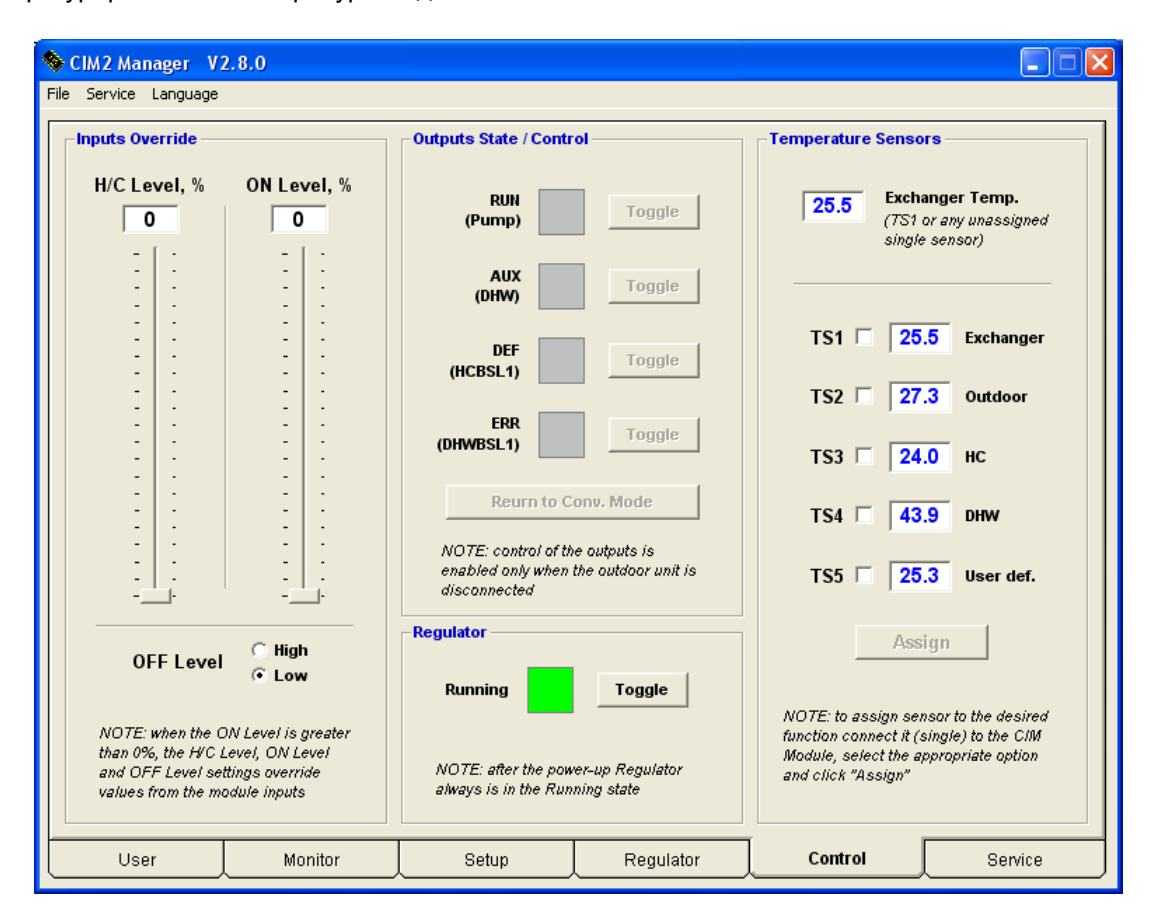

Закладка отображается только после ввода пароля, в меню «Service - Enter Password» (Сервис - Ввести пароль)

Inputs Override – Переназначение входов – служит для программной имитации состояния входов «H/C», «ON» и «OFF» контроллера. Если установить значение ползунка «ON» более 0%, то заданные в окне значения для «H/C», «ON» и «OFF» заменят реальные значения напряжений

на этих входах **Outputs State / Control –** Состояние выходов / Управление – служит для контроля состояния выходов «RUN», «AUX», «DEF» и «ERR» контроллера в время работы, а также для ручного управления ими, если наружный блок не подключен (не подсоединен коммуникационный проводник красного цвета с

- **Regulator** Регулятор Включение / отключение функции регулятора (после подачи питания регулятор всегда включен)
- *Temperature Sensors Датчики температуры –* служит для конфигурирования датчиков температуры.

маркировкой «З»)

Для присвоения датчику определенной функции, подключите его одного (отдельно от других датчиков) к регулятору и отметьте функцию, для которой датчик будет использоваться, затем нажмите кнопку «**Assign** -*Назначить*». Повторите это для всех датчиков температуры (датчики температуры можно отключать и подключать во время работы регулятора). После раздельного конфигурирования датчиков, подключите все датчики температуры одновременно. В базовом режиме работы регулятора используется только один датчик (температуры теплообменника), и для него нет необходимости назначать функцию.

### 26. CIM Manager – журнал событий

В регуляторе постоянно сохраняется история эксплуатации с привязкой к часам реального времени. Зафиксированную историю можно загрузить из регулятора и сохранить в файле в формате «csv» (открывается, например, с помощью Excel):

#### меню «File - Save Events Log» (Файл – Сохранить журнал истории)

Журнал можно открыть программой СІМ-Менеджер:

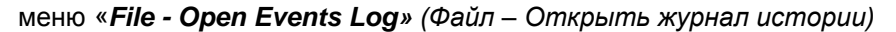

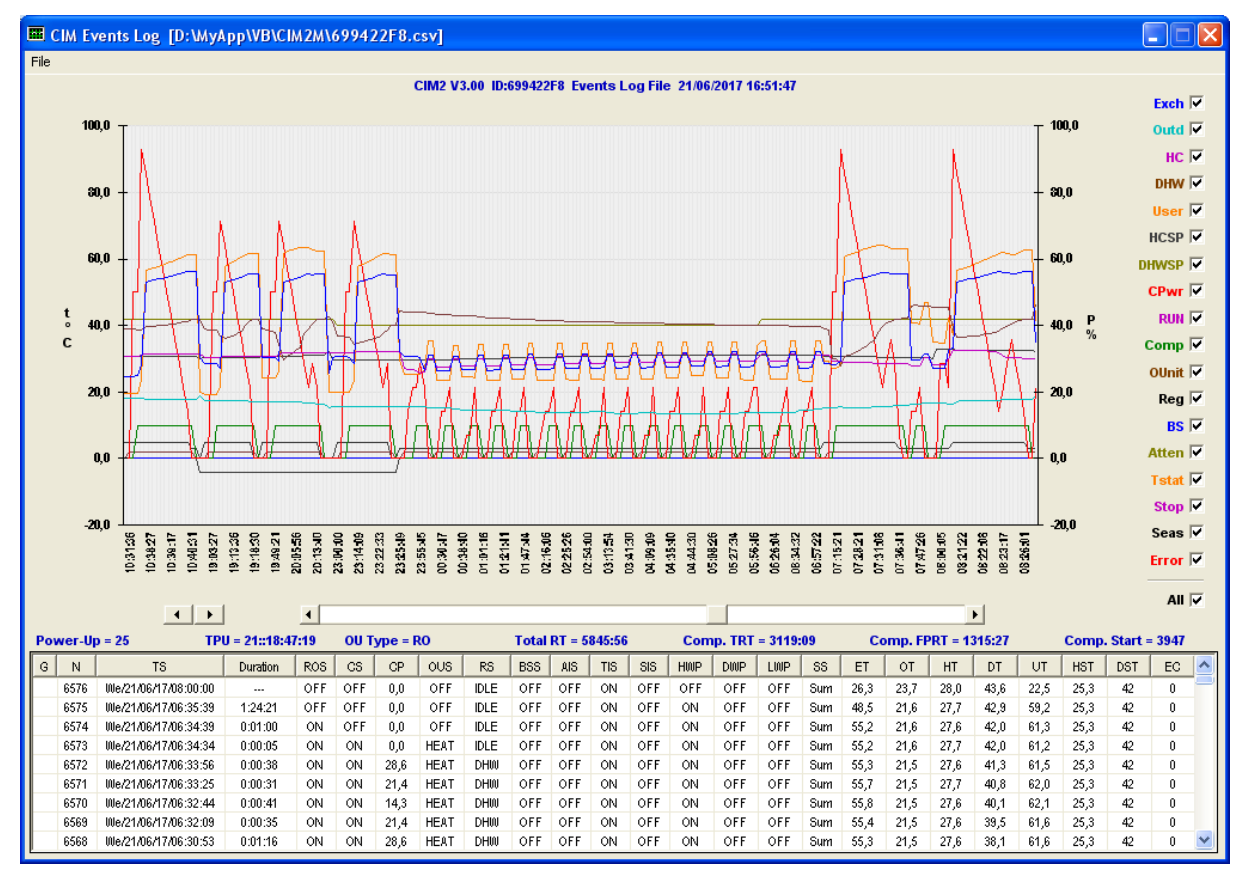

Меню «Save Events Log / Open Events Log» доступно только после ввода пароля, в меню «Service - Enter Password» (Сервис - Ввести пароль)

Если выбрать с помощью мыши точку на графике событий и дважды щелкнуть по ней левой кнопкой, то в нижней части окна в списке событий будет выделена строка, соответствующая данной точке на графике. И наоборот, если дважды щелкнуть левой кнопкой мыши по строке в списке событий, точка, соответствующая этой строке будет помещена в центр графика событий.

Обозначения на графике событий аналогичны обозначениям вкладки «Монитор» (см. стр. 24).

Обозначения колонок списка событий имеют следующее значение:

- G График строки, которые видны на графике, содержат метку «>>»
- N Номер порядковый номер строки списка
- **TS** Отметка времени реальное время совершения события
- Duration Длительность продолжительность состояния до следующего события
- **ROS –** Состояние выхода «RUN»
- CS Состояние компрессора
- СР Мощность компрессора
- OUS Состояние наружного блока
- RS Состояние регулятора
- BSS Состояние дополнительного источника тепла
- AIS Состояние сигнала ослабления (вход «H/C»)
- TIS Состояние термостата (вход «ON»)
- SIS Состояние сигнала блокировки (вход «OFF»)

- HWP Состояние еженедельной программы контура отопления
- **DWP** Состояние еженедельной программы горячего водоснабжения
- LWP Состояние еженедельной программы функции «Легионелла»
- SS режим работы Лето / Зима
- ЕТ температура теплообменника
- ОТ температура наружного воздуха
- НТ температура контура отопления
- DT температура контура горячего водоснабжения
- UT температура, определяемая пользователем
- HST требуемая температура контура отопления
- DST требуемая температура горячего водоснабжения
- ЕС номер ошибки

По умолчанию список событий обратно отсортирован по порядковому номеру (последние события – в начале списка). Отсортировать список можно по любой колонке, щелкнув левой кнопкой мыши по ее заголовку.

# 27. СІМ модуль – подключение к компьютеру

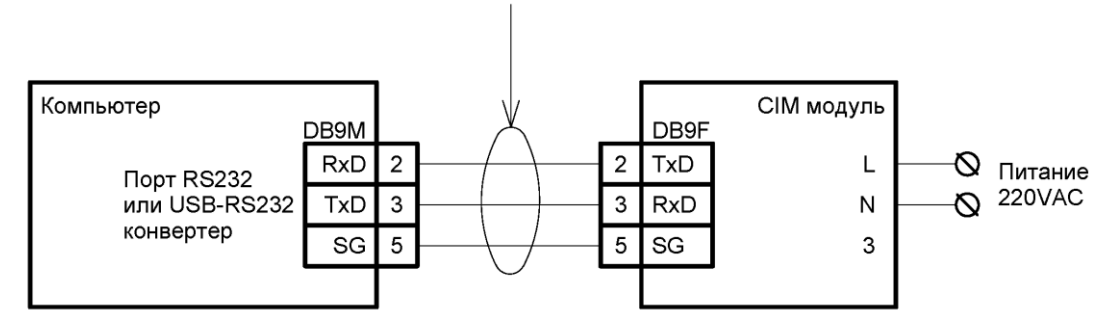

Стандартный (не нуль-модемный) кабель (DB9MF). Только 3 сигнала используются: RxD, TxD и SG. Эквитермальные кривые нагрева с коэффициентом отопительной системы 1,30 (радиаторы и требуемая температура помещения 21,5°C)

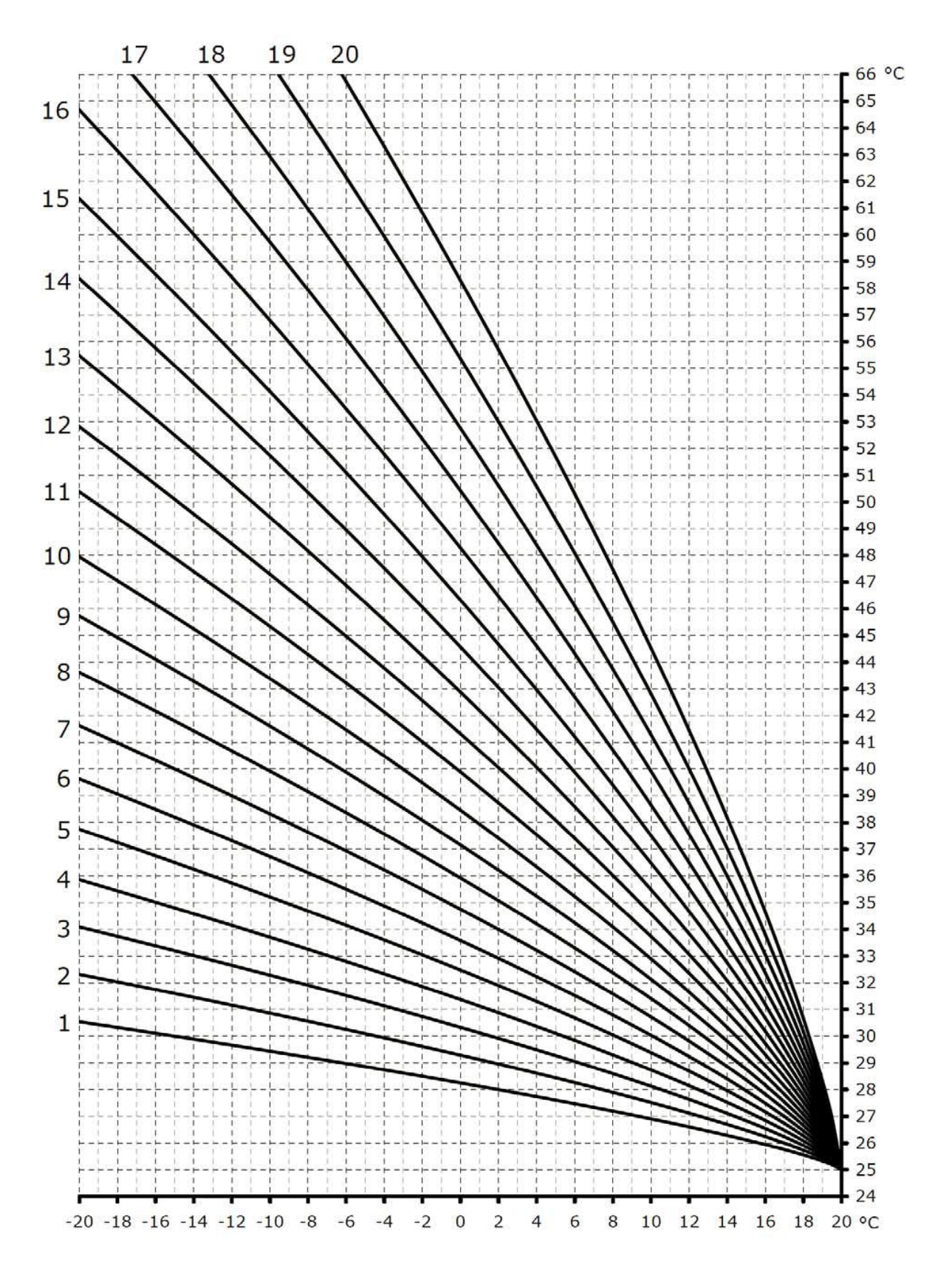

Эквитермальные кривые нагрева с коэффициентом отопительной системы 1,10 (напольное отопление и требуемая температура помещения 21,5°C)

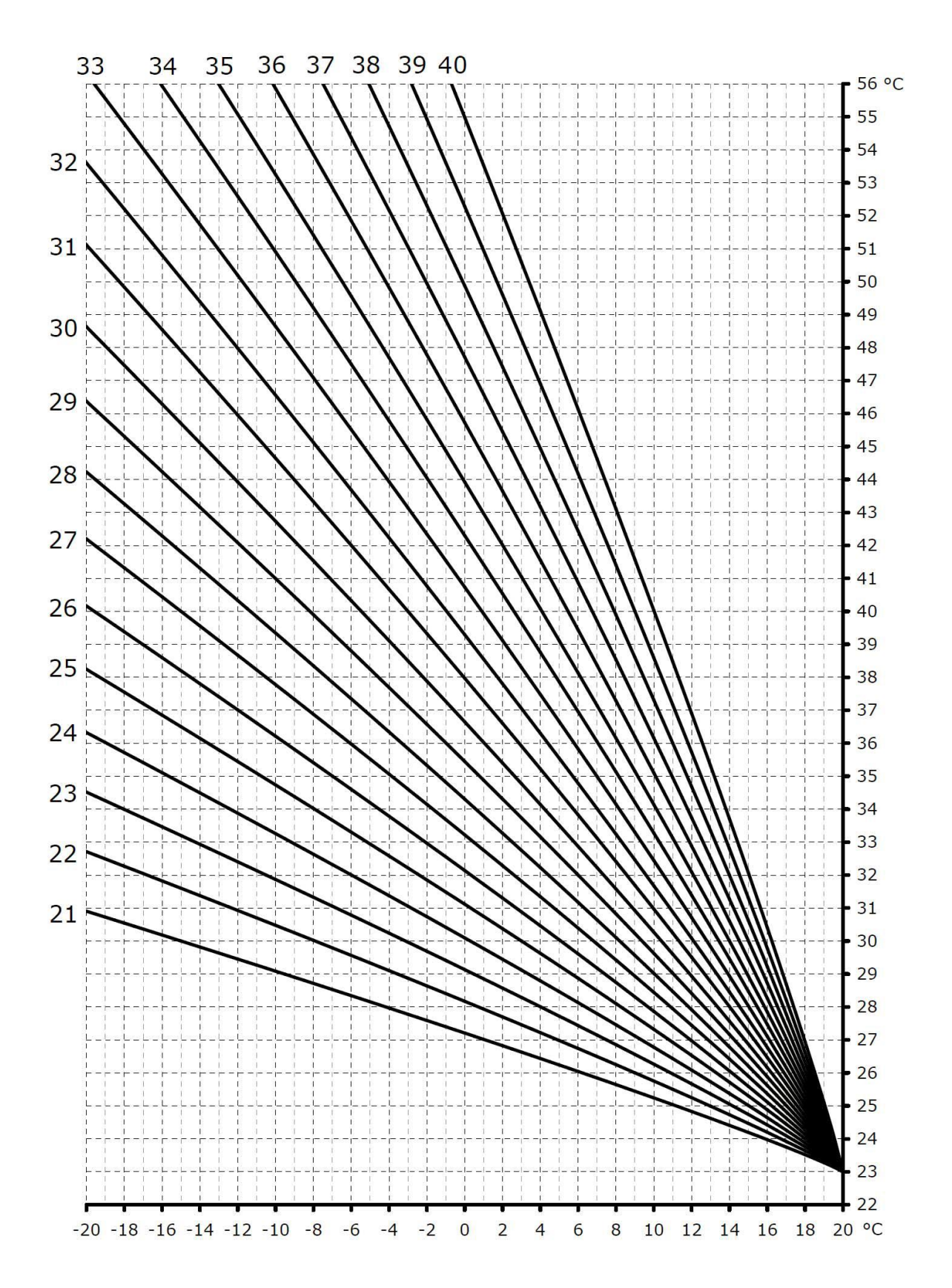

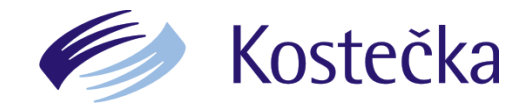

Kostečka Group spol. s r.o. Borského 1011/1 152 00 Praha 5

Tel.: 380 309 211 E-mail: info@kostecka.net

www.kostecka.net